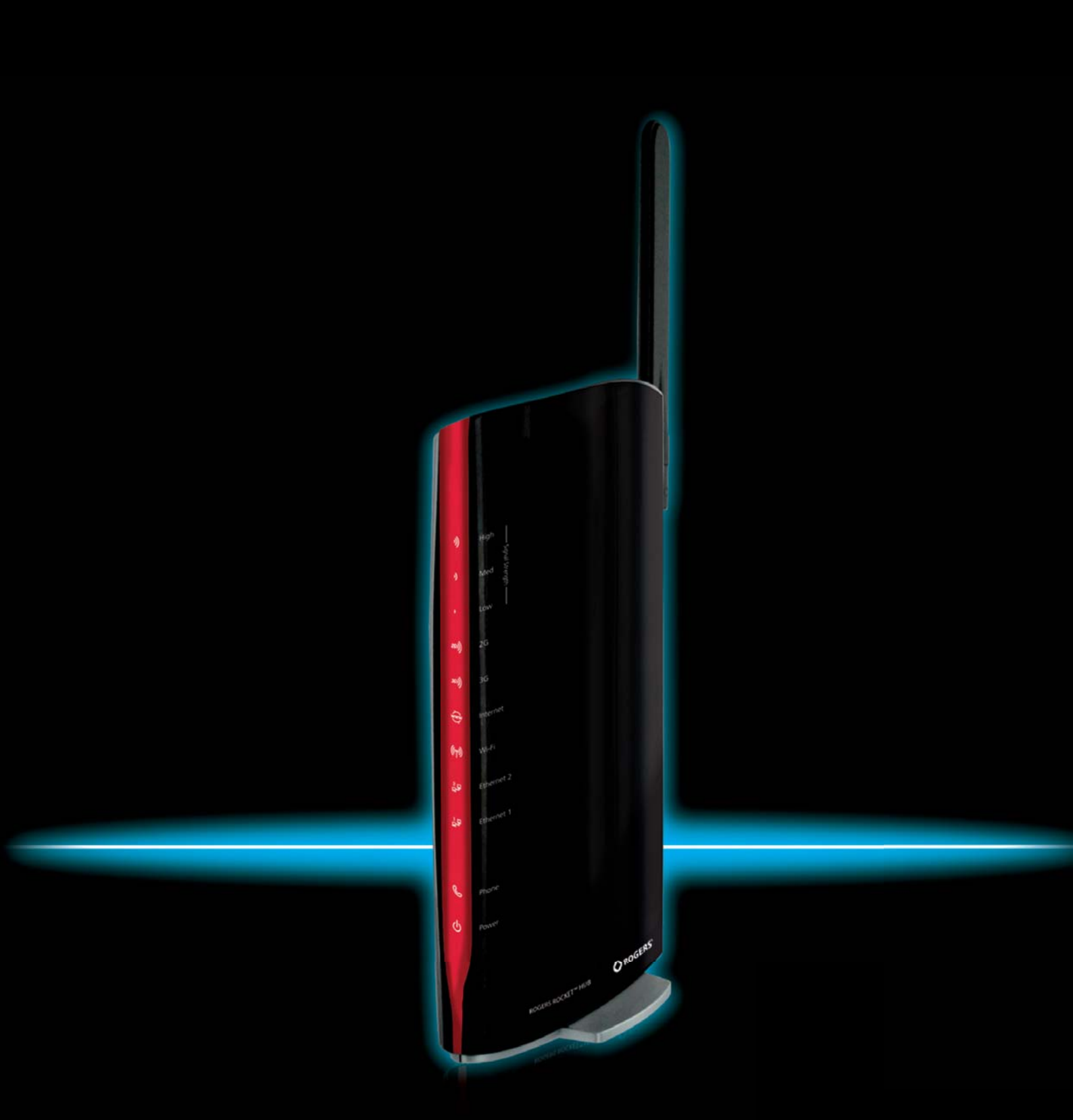

## User Guide 3G10WVR

# *NetGomm* Preface

The purpose of this manual is to provide you with detailed information on the installation, operation and application of your HSPA WiFi Router with Voice.

Important Notice and Safety Precaution

- Before servicing or disassembling this equipment, always disconnect all power or telephone lines from the device. •
- Use an appropriate power supply, preferably the supplied power adapter, with an output of DC 12V 1.5A •
- Do not operate the device near flammable gas or fumes. Turn off the device when you are near a •

petrol station, fuel depot or chemical plant/depot. Operation of such equipment in potentially explosive atmospheres can represent a safety hazard.

- The device and antenna shall be used only with a minimum of 20cm from human body.
- The operation of this device may affect medical electronic devices, such as hearing aids and peacemakers
- The Antennas must be connected to this product prior to connecting the telephone cord. .
- The telephone cord must be disconnected prior to disconnecting the Antennas. •

## Table of Contents

| Preface                                                                                                    | 2                                 |
|----------------------------------------------------------------------------------------------------|-----------------------------------|
| Introduction<br>1.1 Features<br>1.2 Package Contents.<br>1.3 LED Indicators<br>1.4 Rear Panel                                                                                          | <b>5</b><br>5<br>6<br>7           |
| Quick Setup                                                                                                    | <b>9</b>                          |
| Web User Interface                                                                                                    | <b>11</b><br>11<br>11<br>14<br>14 |
| <ul> <li>3G Settings</li></ul>                                                                                                    | <b>16</b><br>16<br>17             |
| Wireless<br>5.2 Security<br>5.3 Configuration<br>5.4 MAC Filter                                                                                                    | 21<br>23<br>24<br>25              |
| Management<br>6.1 Device Settings<br>6.2 Configure SNMP agent on 3G10WVR<br>6.3 Simple Network Time Protocol (SNTP)<br>6.4 Access Control                                              | 27<br>27<br>29<br>30<br>30        |
| Advanced Setup<br>7.2 Network Address Translation (NAT)<br>7.3 Security<br>7.4 Routing                                                                                                 | <b>34</b><br>36<br>38<br>40       |
| Voice                                                                                                    | 43                                |
| Status         8.1 Diagnostics         8.2 System Log         8.4 Statistics         8.5 Route         8.6 ARP         8.7 Dynamic Host Configuration Protocol (DHCP)         8.8 PINC | 45<br>46<br>50<br>51<br>51<br>52  |
| Appendix A: Print Server<br>For Windows Vista/7<br>For MAC OSX                                                                                                    | 52<br>54<br>57                    |
| Appendix B: Samba Server<br>For Windows Vista/7<br>For MAC OSX                                                                                                    | <b>59</b><br>59<br>59             |
| Legal & Regulatory Information                                                                                                    | 60                                |

Introduction

# Introduction

With the increasing popularity of the 3G standard worldwide, this HSPA WiFi Router with Voice provides you with triple-band coverage through expanding cellular networks throughout the world.

By following the simple step-by-step instructions found on the Connection Manager USB key, you can share your connection with multiple wireless and wired devices using the 3G network.

Integrating a Sierra Wireless HSPA module, this Router downloads turbo speeds of up to 7.2Mbps.

This Router also provides state-of-the-art security features such as WiFi Protected Access (WPA) data encryption, Firewall and Virtual Private Networks (VPN) pass through.

## 1.1 Features

- This HSPA WiFi Router with Voice allows you to share your 3G connection with multiple wireless or wired devices
- Provides you with worldwide coverage through triple-band HSUPA/HSDPA/UMTS (850 / 1900 / 2100MHz), quad-band EDGE/ GSM (850 / 900 / 1800 / 1900 MHz)
- Embedded multi-mode HSUPA/HSDPA/UMTS/EDGE/GPRS/GSM module
- 2 x RJ11 port for voice calling over the 3G network via a connected standard Analogue Telephone (not included).
- Integrated 802.11g/54Mbps AP (backward compatible with 802.11b)
- WiFi Protected Access (WPA)/ WiFi Protected Access 2 (WPA2) and 802.1x wireless encryption
- Static route/ Routing Information Protocol (RIP)/RIP v2 routing functions
- Media Access Control (MAC) address and IP filtering
- Network Address Translation (NAT)/ Port Address Translation (PAT)
- Supports Universal Plug and Play (UPnP) and Internet Group Management Protocol (IGMP) snooping
- Supports Virtual Private Network (VPN) Pass-Through
- Dynamic Host Configuration Protocol (DHCP) Server/Relay/Client
- Domain Name System (DNS) Proxy and Dynamic Domain Name System (DDNS)
- Web-based Management
- Command Line Interface (CLI) command interface via Telnet
- Configuration backup and restoration
- Remote configuration
- Router and 3G module firmware upgrade
- Supports half-bridging mode
- Supports Simple Network Management Protocol (SNMP)

## 1.2 Package Contents

Your package contains the following:

- 3G10WVR HSPA WiFi Router with Voice
- Printed Quick Start Guide
- Ethernet Cable
- Wireless Security Card
- 2 x 3G Antenna
- 1 x WiFi Antenna
- Power Supply

NetComm

## 1.3 LED Indicators

The front panel LED indicators are shown in this illustration and followed by detailed explanations in the table below.

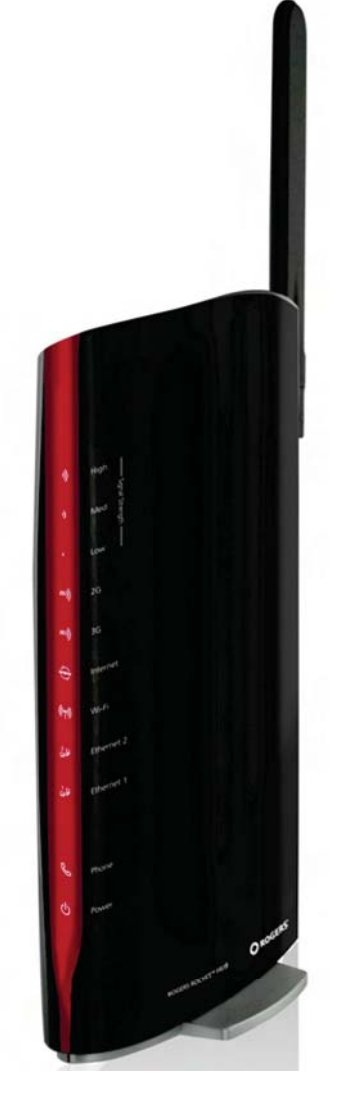

| LED       | COLOR        | MODE     | DESCRIPTION                                                                                                    |
|-----------|--------------|----------|----------------------------------------------------------------------------------------------------|
| POWER     | Blue         | On       | Power on                                                                                                    |
|           |              | Off      | Power off                                                                                                    |
| Phone 1~2 | Blue         | On       | Phone line active                                                                                                    |
|           |              | Off      | Phone line inactive or not connected                                                                                                    |
|           |              | Flashing | New Voice mail                                                                                                    |
| LAN 1~2   | LAN 1~2 Blue |          | Powered device connected to the associated port (includes<br>devices with wake-on- LAN capability where a slight voltage<br>is supplied to an Ethernet connection) |
|           |              | Off      | No activity, modem powered off, no cable or no powered device connected to the associated port                                                                     |
|           |              | Blink    | LAN activity present (traffic in either direction)                                                                                                    |
| WiFi      | Blue         | On       | The wireless module is ready.                                                                                                    |
|           |              | Off      | The wireless module is not installed.                                                                                                    |
|           |              | Blink    | Data being transmitted or received over WiFi.                                                                                                    |
| Internet  | Blue         | Blink    | Data is transmitted through Internet connection                                                                                                    |
|           |              | Off      | No connection to the internet or router powered off                                                                                                    |
|           |              | On       | Internet connection established                                                                                                    |
| 3G        | Blue         | On       | Internet connection established.                                                                                                    |
|           |              | Blink    | Connecting with UMTS cellular station                                                                                                    |
|           |              | Off      | No connection with UMTS cellular station, no activity or router powered off.                                                                                       |
| 2G        | Blue         | On       | Internet connection established.                                                                                                    |
|           |              | Blink    | Connecting to an EDGE, GPRS or GSM cellular station                                                                                                    |
|           |              | Off      | No connection with EDGE, GPRS or GSM cellular station, no activity or router powered off.                                                                          |
| Low       | Blue         | On       | Low signal strength                                                                                                    |
|           |              | Off      | No activity, router powered off or on other signal strength                                                                                                    |
| Med       | Blue         | On       | Medium signal strength                                                                                                    |
|           |              | Off      | No activity, router powered off or on other signal strength                                                                                                    |
| High      | Blue         | On       | High signal strength                                                                                                    |
|           |              | Off      | No activity, router powered off or on other signal strength                                                                                                    |

NOTE: The six LEDs on the right side of the front panel display (Internet, 3G, 2G, Low, Med, High) will cycle on and off if PIN code protection is activated. In this case, you should consult section 4.2.1 PIN Code Protection for further instructions.

## 1.4 Rear Panel

The rear panel contains the ports for data and power connections.

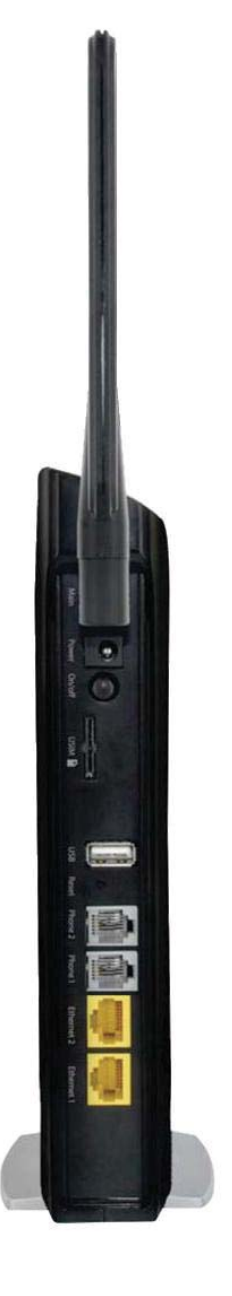

- Main 3G Antenna (removable, SMA connection)
- Power jack for DC power input (12VDC / 1.5A)
- Power button
- USIM card slot
- Aux 3G Antenna (removable, SMA connection)
- USB Port (For connecting a USB Printer or USB Storage Device)
- Reset button
- 2 Phone Port (for Circuit-Switched Voice Call)
- 2 RJ-45 Ethernet Ports

Quick Setup

# Quick Setup

## 2.1 Setup Procedure

These steps explain how to quickly setup your 3G Router:

- 1. Attach the two 3G antennas provided to the ports marked Main and AUX on the back of the router. The antennas should be screwed in a clockwise direction.
- 2. Insert your SIM card (until you hear a click) into the USIM slot at the back of the Router.
- 3. Connect the yellow networking cable to one of the yellow ports found at the back of the Router.
- 4. Connect the other end of the yellow networking cable to the port on your computer.
- 5. If required, connect a standard Analogue Telephone to the port labeled "Phone" using an RJ-11 Cable (not included)
- 6. Connect the power adapter to the Power socket on the back of the Router.
- 7. Plug the power adapter into the wall socket and press the power button into the ON position (in).
- 8. Configure the router through the Web User Interface (WUI).

NOTE: Chapters 3 through 8 explain how to setup and use the WUI

9. Save the router configuration and reboot (see section 6.4).

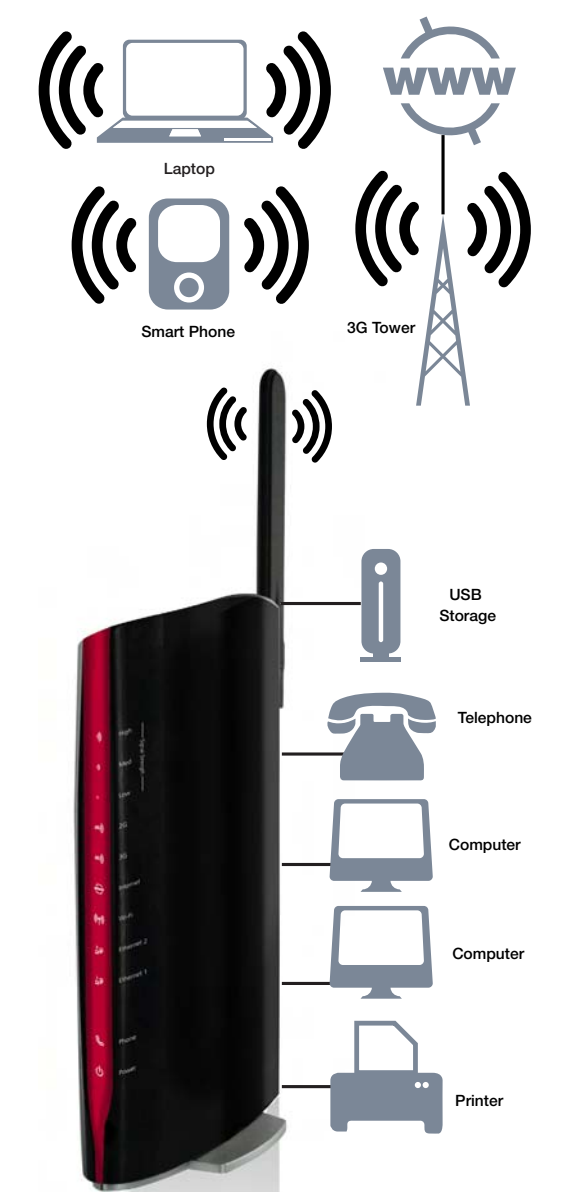

Web User Interface

# Web User Interface

This section describes how to access the device via the web user interface using a web browser such as Microsoft Internet Explorer (version 6.0 or later).

## 3.1 Default Settings

The following are the default settings for the device.

- Local (LAN) access (username: admin, password: admin)
- Remote (WAN) access (username: support, password: support)
- User access (username: user, password: user)
- LAN IP address: 192.168.1.1
- Remote WAN access: disabled
- NAT and firewall: enabled
- Dynamic Host Configuration Protocol (DHCP) server on LAN interface: enabled

#### Technical Note:

During power on, the device initializes all settings to default values. It will then read the configuration profile from the permanent storage section of flash memory. The default attributes are overwritten when identical attributes with different values are configured. The configuration profile in permanent storage can be created via the web user interface or telnet user interface, or other management protocols. The factory default configuration can be restored either by pushing the reset button for more than five seconds until the power indicates LED blinking or by clicking the Restore Default Configuration option in the Restore Default Settings screen.

## 3.2 TCP/IP Settings

It is likely that your computer will automatically obtain an IP Address and join the network. This is because the Dynamic Host Configuration Protocol (DHCP) server (on the device) will start automatically when your Router powers up.

This automatic assignment requires that DHCP is configured on your computers. It is likely that this is already the case, but should you be required to configure this, please see the instructions below.

Windows XP/Vista/7

### DHCP Mode

When your Router powers up, the Dynamic Host Configuration Protocol DHCP server (on the device) will start automatically. To set your PC for DHCP mode, check the Internet Protocol properties of your Local Area Connection. You can set your PC to DHCP mode by selecting Obtain an IP address automatically in the dialog box shown below.

| General                        | Alternate Configuration                                                                       |                                 |                  |                              |             |
|--------------------------------|-----------------------------------------------------------------------------------------------|---------------------------------|------------------|------------------------------|-------------|
| You car<br>this cap<br>for the | n get IP settings assigned auto<br>ability. Otherwise, you need t<br>appropriate IP settings. | matically if y<br>to ask your r | your n<br>networ | etwork supp<br>rk administra | orts<br>tor |
| () O                           | otain an IP address automatica                                                                | ally                            |                  |                              |             |
| O Us                           | e the following IP address:                                                                   |                                 |                  |                              |             |
| IP ad                          | ddress:                                                                                       |                                 |                  |                              |             |
| Subr                           | iet mask:                                                                                     |                                 |                  |                              |             |
| Defa                           | ult gateway:                                                                                  |                                 |                  |                              |             |
| () O                           | otain DNS server address auto                                                                 | matically                       |                  |                              |             |
| O Us                           | e the following DNS server ad                                                                 | dresses:                        |                  |                              |             |
| Pref                           | erred DNS server                                                                              |                                 |                  |                              |             |
| Alter                          | nate DNS server:                                                                              |                                 |                  |                              |             |
| V                              | alidate settings upon exit:                                                                   |                                 |                  | Advance                      | d           |

NetGamm

### STATIC IP Mode

To configure your Router manually, your PC must have a static IP address within the Router's subnet. The following steps show how to configure your PC IP address using subnet 192.168.1.x. The following assumes you are running Windows XP.

- 1. From the Network Connections window, open Local Area Connection (You may also access this screen by double-clicking the Local Area Connection icon on your taskbar). Click the Properties button.
- 2. Select Internet Protocol (TCP/IP) and click the Properties button. The screen should now display as below. Change the IP address to the domain of 192.168.1.x (1<x<254) with subnet mask of 255.255.255.0. Set the default router and DNS server to the router's IP address.
- NOTE: The IP address of the router is 192.168.1.1 (default), so the PC must be set with a different IP. In the case below, the PC's IP address is set as 192.168.1.2

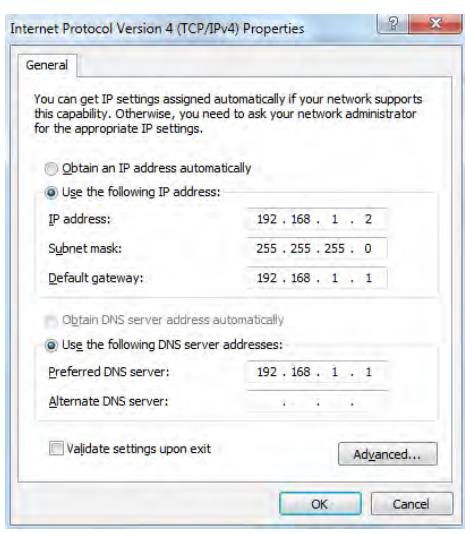

3. Click OK to submit the settings.

### **MAC OSX 10.4**

### **DHCP Mode**

To set your Apple Mac for DHCP mode, browse to the Apple menu and select System Preferences. In the System Preferences menu, click on the Network icon and select Ethernet. Next select Using DHCP from the Configure drop down list. After clicking Apply, your Mac's IP Address will now be automatically assigned from the Gateway.

|                                                                                                    | Location: | Automatic                                                                                    | 101                                                                                                    |   |
|----------------------------------------------------------------------------------------------------|-----------|----------------------------------------------------------------------------------------------|----------------------------------------------------------------------------------------------------|---|
| Ethernet 2<br>Connected<br>FireWire<br>Not Connected<br>AirPort<br>Off<br>Bluetoath PAN<br>Not Connected<br>USB Etet (en3)<br>Not Connected<br>USB Etet (en3) | ○         | Status:<br>Configure<br>IP Address<br>Subnet Mask<br>Router<br>DNS Server<br>Search Domains: | Connected<br>Ethernet 2 is correctly active and has the IP<br>address 10.00.1.<br>Vising DHCP with manual address<br>Using BootP<br>Manually<br>Off<br>Create PPPoL Service |   |
| 0.                                                                                                    |           |                                                                                              | (Advanced)                                                                                                    | h |

### STATIC Mode

If you do not wish to use automatic assignment of IP Addresses and wish to configure your Router manually, your computer must have a static IP address within the Router's subnet. The following steps show how to configure your computer's IP address within the subnet 192.168.1.x

- 1. Browse to the Apple menu and select System Preferences. From the System Preferences, click the Network icon and select the Ethernet connection.
- 2. From the Configure drop down list, you can set your computer to Static IP mode by selecting the "Manually" option.

|                                | Location:                                                                                                    | Automatic       | •                                                           |
|--------------------------------|----------------------------------------------------------------------------------------------------|-----------------|-------------------------------------------------------------|
| Ethernet 2<br>Connected        | (m)                                                                                                    | Status:         | Connected                                                   |
| FireWire<br>Not Connected      | Y                                                                                                    |                 | Using DHCP<br>Using DHCP with manual address<br>Using RootP |
| AirPort                        | (in the second second s | Configure       | / Manually                                                  |
| Bluetooth PAN<br>Not Connected | <>                                                                                                    | IP Address      | Off                                                         |
| USB Etet (en5)                 | 45                                                                                                    | Subnet Mask     | Create PPPoE Service                                        |
| Not Connected                  | 2.5                                                                                                    | Router:         | 10.0.0.138                                                  |
| USB Etet (en3)                 | <>                                                                                                    | DNS Server:     | 10.0.0.138, 10.0.0.138                                      |
| Hot connected                  |                                                                                                    | Search Domains: |                                                             |
|                                |                                                                                                    |                 |                                                             |

- Choose an IP address between 192.168.1.2 192.168.1.254 (Do not choose the Router IP of 192.168.1.1). Enter this IP address into the field marked IP Address, and enter a Subnet Mask of 255.255.255.0
- 4. Set the Router and DNS server field to 192.168.1.1 (The Router's IP address).
- NOTE: The IP address of the router is 192.168.1.1 (default), so the computer must be set with a different IP to the router. In the case below, the PC's IP address is set as 192.168.1.2

| Show All                                               |               | Network         | 6                                                                | Q                  |   |
|--------------------------------------------------------|---------------|-----------------|------------------------------------------------------------------|--------------------|---|
|                                                        | Location:     | Automatic       | 14                                                               |                    |   |
| Ethernet 2     Growened     FireWire     Sec Connected | r             | Status:         | Connected<br>Ethernet 2 is currently act<br>address 192.168.1.2. | ive and has the IP |   |
| AirPort                                                | 1             | Configure:      | Manually                                                         | (*)                |   |
| Bluetooth PAN                                          | de la         | IP Address:     | 192.168.1.2                                                      |                    |   |
| Net Converted                                          | 1             | Subnet Mask:    | 255.255.255.0                                                    | 1                  |   |
| • bot Ebyourded                                        | →>            | Router:         | 192.168.1.1                                                      |                    |   |
| USB Et et (en3)                                        | ->            | DNS Server:     | 102.168.1.1.102.168                                              | 8.1.1              |   |
|                                                        |               | Search Domains: | Marthe                                                           |                    |   |
| + - 0+                                                 |               |                 |                                                                  | Advanced           | • |
| Click the lock to pr                                   | event further | changes.        | (Assist me)                                                      | Revent App         |   |

5. Click Apply to submit the settings.

NetGomm

## 3.3 Login Procedure

### To login to the web interface, follow the steps below:

NOTE: The default settings can be found in 3.1 Default Settings

- 1. Open a web browser and enter the default IP address for the Router in the Web address field. In this case http://192.168.1.1 .
- NOTE: For local administration (i.e. LAN access), the PC running the browser must be attached to the Ethernet, and not necessarily to the device. For remote access, use the WAN IP address shown on the WUI Homepage screen and login with remote username and password.
  - 2. A dialog box will appear, as illustrated below. Enter the default username and password, as defined in section 3.1 Default Settings.

#### Click OK to continue.

- NOTE: The login password can be changed later (see 7.3.3 Passwords)
  - 3. After successfully logging in for the first time, you will reach this screen.

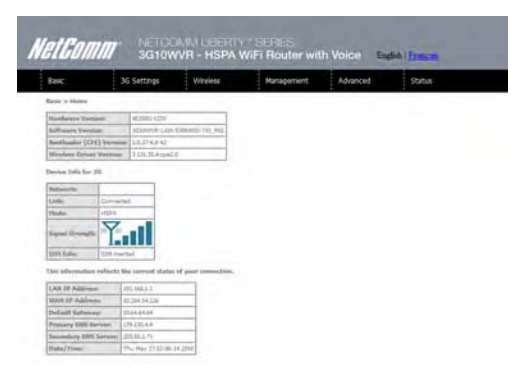

## 3.4 Web User Interface Homepage

The web user interface (WUI) is divided into two window panels, the main menu (on the top) and the display screen (on the bottom). The main menu has the following options: Basic, 3G Settings, Wireless, Management, Advanced, and Status.

Selecting one of these options will open a submenu with more options. Basic is discussed below while subsequent chapters introduce the other main menu selections.

NOTE: The menu options available within the web user interface are based upon the device configuration and user privileges (i.e. local or remote).

### **BASIC / HOME**

The Basic / Home screen is the WUI homepage and the first selection on the main menu. It provides information regarding the firmware, 3G, and IP configuration.

### The following table provides further details

| FIELDS                  | DESCRIPTION                                                                                                    |
|-------------------------|----------------------------------------------------------------------------------------------------|
| Software version        | The software version of the device.                                                                                                    |
| Hardware version        | The Hardware version of the device                                                                                                    |
| Bootloader version      | The bootloader version of the device.                                                                                                    |
| Wireless driver version | The wireless driver version of the wireless module.                                                                                                    |
| Network                 | The name of or other reference to the mobile network operator.                                                                                                    |
| Link                    | Shows the connection status of the current 3G connection.                                                                                                    |
| Mode                    | The radio access technique currently used to enable internet access. It can be HSUPA, HSDPA, UMTS, EDGE, GPRS or Disconnected.                                                                                  |
| Signal strength         | The mobile network (UMTS or GSM) signal quality available at the device location. This signal quality affects the performance of the unit. If two or more bars are green, the connection is usually acceptable. |
| SIM info                | Shows the SIM card status on the device.                                                                                                    |
| LAN IP Address          | Shows the IP address for LAN interface.                                                                                                    |
| WAN IP Address          | Shows the IP address for WAN interface.                                                                                                    |
| Default Gateway         | Shows the IP address of the default gateway for the WAN interface.                                                                                                    |
| Primary DNS Server      | Shows the IP address of the primary DNS server.                                                                                                    |
| Secondary DNS Server    | Shows the IP address of the secondary DNS server.                                                                                                    |
| Date/Time               | The time according to the device's internal clock                                                                                                    |
| Online Help             | Click this Icon for Online User Guide                                                                                                    |

**3G Settings** 

# *NetComm* 3G Settings

## 4.1 3G Service Setup

Select your 3G service settings according to predefined or custom profiles. Setup instructions are provided in the following sections for your assistance.

#### **3G Settings** 4.1.1

This menu includes 3G service Setup and PIN Configuration.

NOTE: Sections 8.3 and 8.4.2 also provide information about the 3G service.

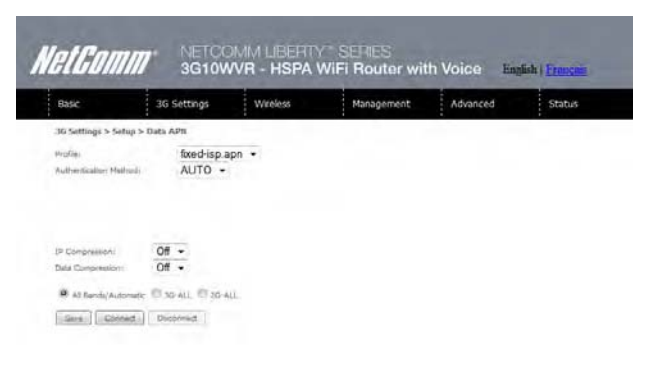

#### 4.1.2 **Profile Setup**

Your Service Provider will provide the information required to complete the first time setup instructions below. This includes profile, username and password. Only complete those steps for which you have information and skip the others.

- 1. If your SIM card is not inserted into the Router, then do so now.
- 2. Type the APN in the APN field. Authentication Method should be provided by your Internet service provider; or just leave it to AUTO if not acquired. If you have not received the username and password., leave these fields empty.

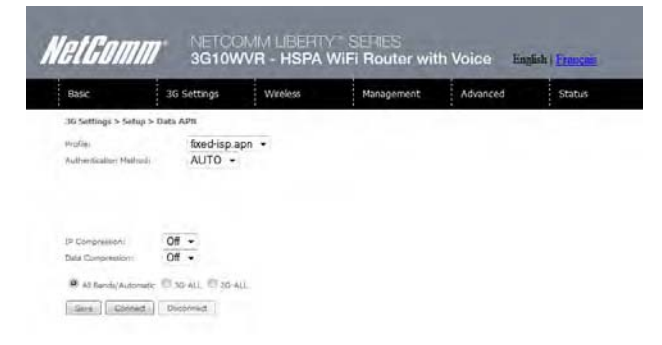

- 3. Select IP compression and Data compression to be ON or Off. By default they are set to off.
- 4. Click the Save button to save the new settings.
- 5. Press the Connect button to reboot the router and to connect to Internet. After reboot, the Device Info for

3G network box in the WUI Basic screen should indicate an active connection, as shown below. The 3G and

Internet LEDs on the front panel of the Router should also be blinking.

If the LEDs are off, then either your profile settings are incorrect, the SIM card is not working or the service network is unavailable. In either case, contact Technical Support for further instructions.

If the LEDs light in an on/off pattern moving from left to right this indicates that your SIM is PIN Locked, please lee PIN Lock Off on page 21 for instruction on how NOTE. to fix this

## 4.2 PIN Configuration

This screen allows for changes to the 3G SIM card PIN code protection settings.

NOTE: If you have entered the incorrect PIN 3 times, your SIM card will be locked for your security. Please call your 3G Provider for assistance.

### 4.2.1 PIN Code Protection

PIN code protection prevents the use of a SIM card by unauthorized persons. To use the 3G internet service with this router however, the PIN code protection must be disabled. If the SIM card inserted into the Router is locked with a PIN code, the web user interface will display the following screen after login.

| Bat     SS Estatop     Winks     Rangement     Advandet     Stato                                                                                                    | NetComm                                                         | 7 3G10V     | WR - HSPA W | SERES<br>/iFi Router wit | h Voice De | ant ( Esamuria |  |
|----------------------------------------------------------------------------------------------------|-----------------------------------------------------------------|-------------|-------------|--------------------------|------------|----------------|--|
| If its tas three       May for loss       And for loss       Scher for three       Other control       Mark for loss       If its control       Scher for loss       Scher for loss       Scher for loss       Scher for loss       Scher for loss       Scher for loss       Scher for loss       Scher for loss       Scher for loss       Scher for loss                                                                                                    | Bert<br>36 keltuup + Pitt Co                                    | 36 Settinge | Without     | Hanagement               | Absecut    | status         |  |
| If the the three       If the three       If the three       If the three three       If the three three       If the three three three       If the three three th                                                                                                    |                                                                 |             |             |                          |            |                |  |
| the top Groups     Anno Top Comment     Anno Top Comment     Anno T                                                                                                    |                                                                 |             |             |                          |            |                |  |
| Are trained to the second second seco                                                                                                    | <ul> <li>Fill Tarle Charge</li> <li>(10) Fill Carles</li> </ul> |             |             |                          |            |                |  |
| © To calculations<br>The Const PT Const<br>The Const PT Const<br>Number Const PT<br>Part and Const<br>The Part Annu Const<br>The Part Annu Const | New YOR Code:<br>Confront PDI Code:<br>Removing Street          | -           |             |                          |            |                |  |
| man terret of a first of a first                                                                                                    | 10 etc. cale accounts                                           |             |             |                          |            |                |  |
| Amender for Southan 100 - 100 - 100                                                                                                    | FIR tort:<br>FIR Coste                                          | 04 -        |             |                          |            |                |  |
| C mar una dina<br>ny tao ang tao ang tao                                                                                                    | Control (19) Coale.<br>Annualizer (19) cole.<br>Kenaciong Smatt | No -        |             |                          |            |                |  |
| ven nor. Or -<br>just Colo                                                                                                    | C very used Care                                                |             |             |                          |            |                |  |
| Lassi                                                                                                    | HEP tools<br>you'l Colle-                                       | On +        |             |                          |            |                |  |
|                                                                                                    |                                                                 |             |             |                          | Levesil    |                |  |

### **PIN Lock Off**

If you wish to connect to the Internet using a PIN locked SIM card, you must first turn PIN code protection Off. Select PIN lock Off, enter the PIN Code twice. Please keep in mind you only have 3 attempts before your SIM card is locked. The remaining attempts' number shows how many attempts left. Contact Your 3G Carrieryour 3G Carrier if you require assistance. You can select Remember PIN Code to ON so you don't need to input the PIN code every time

when the router turns on. Afterwards, click Apply. The following dialog box should now appear.

### **PIN Lock On**

After you are finished using your SIM card for Internet service, you may wish to lock it again. In this case, first go to the 3G Settings - PIN Configuration screen, as shown below. Select PIN lock ON, enter the PIN code twice. You can select Remember PIN code to Yes so you don't need to input the PIN code every time when the router turns on.

|                                     |           | Wyeless | Management | Advanced | Status |
|-------------------------------------|-----------|---------|------------|----------|--------|
| lettings > PIN Do                   | Ageration |         |            |          |        |
|                                     |           |         |            |          |        |
|                                     |           |         |            |          |        |
|                                     |           |         |            |          |        |
|                                     |           |         |            |          |        |
| FD+ Code Change                     |           |         |            |          |        |
| EPITY Coales                        |           |         |            |          |        |
| e RDX Coder                         |           |         |            |          |        |
| nfron 80% Divide:<br>maining tenso: | i.        |         |            |          |        |
| 10 con princher                     |           |         |            |          |        |
|                                     | 00        |         |            |          |        |
|                                     |           |         |            |          |        |
| Code                                |           |         |            |          |        |
| Code:<br>effect VDN Code            |           |         |            |          |        |
| Code:                               |           |         |            |          |        |

After you do so, the following dialog box should appear.

You can now return your SIM card to your cellular phone or other mobile device.

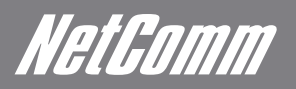

### 4.2.2 PIN Code Change

If you wish to change your PIN code for greater security, enable the PIN Code protection. Go to the previous section and follow the procedure listed under PIN Lock On.

After locking the SIM card, select PIN Code Change and enter your Old and New PIN codes in the fields provided. Keep in mind you only have 3 attempts before your SIM card is locked. The remaining attempts' number shows how many attempts left. Contact Your 3G Carrier if you require assistance. Afterwards, click Apply to activate the change.

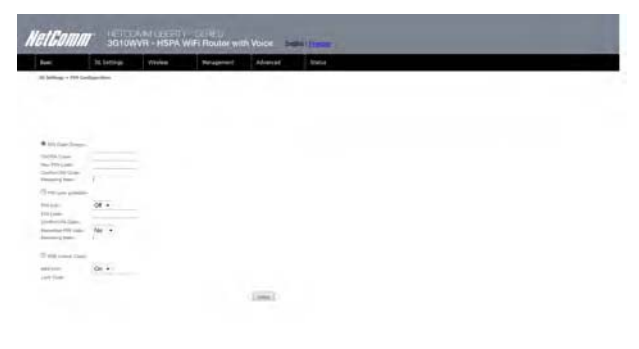

NOTE: If you forget to change the PIN Code without first turning on PIN lock protection, you will see this dialog box as a helpful reminder.

| Windows | Internet Explorer        | X         |
|---------|--------------------------|-----------|
|         | You need to enable SIM I | ock first |
|         | ОК                       |           |

NOTE: If your PIN Code change request was successful the following dialog box will display.

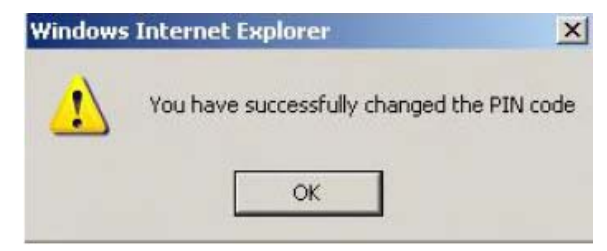

Wireless

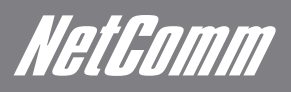

# *NetGomm* Wireless

The Wireless submenu provides access to Wireless Local Area Network (LAN) configuration settings including:

- Wireless network name •
- Channel restrictions (based on country) •
- Security •
- Access point or bridging behaviour •
- Station information .

| Basc                                                   | .36 Settinge                                                                                      | Wywiesa.                                     | Hanagement.               | Advanced                | Statut                                                                                           |
|--------------------------------------------------------|---------------------------------------------------------------------------------------------------|----------------------------------------------|---------------------------|-------------------------|--------------------------------------------------------------------------------------------------|
| Workers + Set                                          | *                                                                                                 |                                              |                           |                         |                                                                                                  |
| the page plone<br>control the ther<br>thick "N(wiy" ki | prio to configure tests failure<br>of set feed on country repo-<br>configure the basic remains of | a of the scramp Life rea-<br>terests<br>form | face (1) be avoid a proof | in the promisi (41) med | leg, his fiele securit frances are placed at the counter bottomic space (see forces in (202) and |
| S. take                                                | Vivenni                                                                                           |                                              |                           |                         |                                                                                                  |
| El min                                                 | least front                                                                                       |                                              |                           |                         |                                                                                                  |
| 100 4                                                  | sovies:                                                                                           |                                              |                           |                         |                                                                                                  |
| 800 8                                                  | 14-3-44-01                                                                                        |                                              |                           |                         |                                                                                                  |
| Charles 6                                              | ANADA                                                                                             |                                              | •                         |                         |                                                                                                  |
|                                                        |                                                                                                   |                                              |                           |                         |                                                                                                  |
|                                                        | Articles in the property                                                                          |                                              |                           |                         |                                                                                                  |

## 5.1 Setup

This screen allows you to configure basic features of the wireless LAN interface. You can enable or disable the wireless LAN interface, hide the network from active scans, set the wireless network name (also known as SSID) and restrict the channel set based on country requirements. The Wireless Guest Network function adds extra networking security when connecting to remote hosts.

| 90            | 36 Settings                          | WYWEE                       | Hanagement.        | Advanced              | Status                                                                              |
|---------------|--------------------------------------|-----------------------------|--------------------|-----------------------|-------------------------------------------------------------------------------------|
| view - Setup  | 2                                    |                             |                    |                       |                                                                                     |
| page plant or | to material property from the second | of the strang Life readies. | The party of party | e the crossie Lab and | on here the second from entry young an the promise borneds (any former in (202) and |
| "Norty" to on | ofgers the Seed revealer of          | lion .                      |                    |                       |                                                                                     |
| E train in    | renet.                               |                             |                    |                       |                                                                                     |
| in minimum    | es frant                             |                             |                    |                       |                                                                                     |
| ar 100        | order:                               |                             |                    |                       |                                                                                     |
|               | (SHAROD                              |                             |                    |                       |                                                                                     |
| CAN           | NADA                                 |                             |                    |                       |                                                                                     |
|               |                                      |                             |                    |                       |                                                                                     |
|               |                                      |                             |                    |                       |                                                                                     |

| OPTION                 | DESCRIPTION                                                                                                    |
|------------------------|----------------------------------------------------------------------------------------------------|
| Enable Wireless        | A checkbox that enables (default) or disables the wireless LAN interface. When selected, the Web UI displays Hide Access point, SSID, BSSID and Country settings.                                                                                                    |
| Hide Access Point      | Select Hide Access Point to protect the access point from detection by wireless active scans. To check AP status in Windows XP, open Network Connections from the start Menu and select View Available Network Connections. If the access point is hidden, it will not be listed there. To connect a client to a hidden access point, the station must add the access point manually to its wireless configuration. |
| SSID [1-32 characters] | Sets the wireless network name. SSID stands for Service Set Identifier. All stations must be configured with the correct SSID to access the WLAN. If the SSID does not match, that user will not be granted access.                                                                                                    |
| BSSID                  | The BSSID is a 48bit identity used to identify a particular BSS (Basic Service<br>Set) within an area. In Infrastructure BSS networks, the BSSID is the MAC<br>(Media Access Control) address of the AP (Access Point) and in Independent<br>BSS or ad hoc networks, the BSSID is generated randomly.                                                                                                    |
| Country                | A drop-down menu that permits worldwide and specific national settings.                                                                                                    |
| Wireless Guest         | The Guest SSID (Virtual Access Point) can be enabled by selecting the Enable Wireless Guest                                                                                                    |
| Network checkbox       | Rename the Wireless Guest Network as you wish.                                                                                                    |

NOTE: wireless hosts cannot scan Guest SSIDs.

## 5.2 Security

This Router includes a number of security options that provides you with a secure connection to a 3G network. State-of-the art security includes:

- WEP / WPA / WPA2 data encryption
- SPI Firewall
- VPN Pass-Through
- MAC address IP filtering
- Authentication protocols PAP / CHAP

You can authenticate or encrypt your service on the Wired Equivalent Privacy (WEP) algorithm, which provides protection against unauthorized access such as eavesdropping.

The following screen appears when Security is selected. The Security page allows you to configure security features of your Router's wireless LAN interface. You can set the network authentication method, select data encryption, specify whether a network key is required to authenticate to this wireless network and specify the encryption strength.

| lasic .                                                                                    | G Settings W                                                            | vreiess          | Hanagement            | Advanced          | Statue                                                                               |
|--------------------------------------------------------------------------------------------|-------------------------------------------------------------------------|------------------|-----------------------|-------------------|--------------------------------------------------------------------------------------|
| index > Search                                                                             |                                                                         |                  |                       |                   |                                                                                      |
| to page altere you to con-<br>relate haltere's and specify<br>lot. "Apply." to configure # | put study lature of pr<br>fis encyptor itragit,<br>costs southy offers. | virma LAN enimes | Tou car sets the reto | of administration | of, switting data ecosystem, gwolfy whether greatwork key a record to a therefore to |
| single Balance                                                                             | ROGERSO                                                                 | • 100            |                       |                   |                                                                                      |
| Auri Automation                                                                            | Maxed WPA                                                               | 2WPA-PSK ·       |                       |                   |                                                                                      |
|                                                                                            |                                                                         |                  |                       |                   |                                                                                      |
| the Proc Drained Keyl                                                                      |                                                                         | Cick here hude   | ales.                 |                   |                                                                                      |

Click Save/Apply to configure the wireless security options.

| OPTION                 | DESCRIPTION                                                                                                    |                                                                                                    |                                                                                                    |
|------------------------|----------------------------------------------------------------------------------------------------|----------------------------------------------------------------------------------------------------|----------------------------------------------------------------------------------------------------|
| Select SSID            | Your Service Set Identi<br>connect multiple devic<br>Wireless Router. To ge<br>locate the SSID shown<br>match, access is denie                                                                                                    | fier (SSID), sets<br>es including La<br>t additional dev<br>on your Wirele<br>ed.                                                                            | s your Wireless Network Name. You can<br>ptops, Desktop PCs and PDAs to your<br>rices connected, scan for a network, and<br>ss Security Card. If the SSID does not |
| Network Authentication | This option is used for<br>authentication type has<br>selecting 802.1X auther<br>and Key fields. WEP Er                                                                                                    | authentication<br>s its own settin<br>intication will re-<br>noryption will al                                                                               | to the wireless network. Each<br>gs as illustrated below. For example,<br>aveal the RADIUS Server IP address, Port<br>iso be enabled.                              |
|                        | Select STSTD:                                                                                                    | ROGERS0001 +                                                                                                    |                                                                                                    |
|                        | Network Authentication:                                                                                                    | Open                                                                                                    |                                                                                                    |
|                        | VEE Discription<br>Discription Discription<br>Connect Network Rev 1<br>Network Rev 2<br>Network Rev 2<br>Network Rev 2<br>Network Rev 2                                                                                                    | Enabled •<br>64-bit •<br>1 •<br>ethorizateit                                                                                                    | 2 Newsdowne dago for 12 M en y gan i kny                                                                                                    |
|                        |                                                                                                    | Enter & KSCII characters or                                                                                                    | la hanadelinas sigle tur et ol anunysten keys                                                                                                    |
|                        | Minuface > Security<br>The page allow pairs to participant and<br>CSA "Starty" Security Security Security<br>Security 2007<br>Networks, Audiovidualizer<br>(RAA, Oncore & Audiovidualizer<br>AUDIO Service & Audiovidualizer<br>AUDIO Service & Audiovidualizer<br>AUDIO Service & Audiovidualizer<br>AUDIO Service & Audiovidualizer<br>AUDIO Service & Audiovidualizer<br>AUDIO Service & Audiovidualizer | norfy factore of the creation LAN interfac-<br>ryptics strength.<br>et al. of the creation LAN interface<br>interface of the creation of the creation<br>WPA | n, fan oar nie fin erencel k antwittedoe peelijed,                                                                                                    |
|                        | WEP Encryption.                                                                                                    | Disabled -                                                                                                    |                                                                                                    |
|                        |                                                                                                    |                                                                                                    |                                                                                                    |
|                        | Window > Security                                                                                                    |                                                                                                    |                                                                                                    |
|                        | This page allows you to configure<br>virging nativority and specify the s<br>Click "Apply" to configure the win                                                                                                    | ecurity features of the orneless LAN<br>maryption strangth.<br>rises security options.                                                                       | interface. You can sets the network authentication method, selecting data encryption                                                                               |
|                        | Seed SSID                                                                                                    | ROGERS0001 -                                                                                                    |                                                                                                    |
|                        | Network Authentication:                                                                                                    | WPA-PSK                                                                                                    | •                                                                                                    |
|                        | WPA She Shared Keys<br>WPA Once Rekey Interval<br>WPA Encryption<br>WEP Encryption                                                                                                    | t Cick                                                                                                    | hers to dialow                                                                                                    |
|                        |                                                                                                    |                                                                                                    | [.diren[Apply]]                                                                                                    |

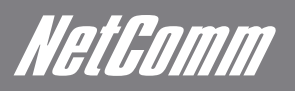

The settings for WPA authentication are shown below.

| OPTION              | DESCRIPTION                                                                                                    |
|---------------------|----------------------------------------------------------------------------------------------------|
| WEP Encryption      | This option indicates whether data sent over the network is encrypted. The same<br>network key is used for data encryption and network authentication. Whilst four<br>network keys can be defined, only one can be used at any one time. Use the<br>network key found in the drop down list.                                                                                                    |
| Encryption Strength | This drop-down list box will display when WEP Encryption is enabled. The key strength is proportional to the number of binary bits comprising the key. This means that keys with a greater number of bits have a greater degree encrypted data. of security and are considerably more difficult to crack. Encryption strength can be set to either 64-bit or 128-bit. A 64-bit key is equivalent to 5 ASCII characters or 10 hexadecimal numbers. A 128-bitkey contains 13 ASCII characters or 26 hexadecimal numbers. FYI: Each key contains a 24-bit header (an initiation vector) which enables parallel decoding of multiple streams of encrypted data. |

## 5.3 Configuration

The following screen appears when you select Configuration. This screen allows you to control the following advanced features of the Wireless Local Area Network (WLAN) interface:

- Select the channel which you wish to operate from
- Force the transmission rate to a particular speed
- Set the fragmentation threshold
- Set the RTS threshold
- Set the wake-up interval for clients in power-save mode
- Set the beacon interval for the access point
- Set Xpress mode
- Program short or long preambles

Click Save/Apply to set the advanced wireless configuration.

|                            | 1 Settings          |                                                                                                    | Respond.                 | Advanced                      |                                                                                                |
|----------------------------|---------------------|----------------------------------------------------------------------------------------------------|--------------------------|-------------------------------|------------------------------------------------------------------------------------------------|
| may + backgoother.         |                     |                                                                                                    |                          |                               |                                                                                                |
| And the part of the second | in shares being the | e er sin de la de la de la de la de la de la de la de la de la de la de la de la de la de la de la de la de la | teles, having and go     | And the second second         | The second device the based one of the second second and the frequentiation of real second sec |
| Destriction of the real    |                     |                                                                                                    | of the party interaction | The access provide and prices | the number of the state of the presence of the                                                 |
|                            |                     |                                                                                                    |                          |                               |                                                                                                |
|                            | Dalley a            |                                                                                                    |                          |                               |                                                                                                |
| -                          |                     |                                                                                                    | discont. A               |                               |                                                                                                |
| there is a local data      |                     |                                                                                                    |                          |                               |                                                                                                |
| the later                  | Adv +               |                                                                                                    |                          |                               |                                                                                                |
| wan hater                  | Adv .               |                                                                                                    |                          |                               |                                                                                                |
| - frame                    | Dated               |                                                                                                    |                          |                               |                                                                                                |
| installer Traducted        | 110                 |                                                                                                    |                          |                               |                                                                                                |
| Premier .                  | 100                 |                                                                                                    |                          |                               |                                                                                                |
| Firmerate                  |                     |                                                                                                    |                          |                               |                                                                                                |
| - 1989 - 481               |                     |                                                                                                    |                          |                               |                                                                                                |
| a latera                   | Dealited +          |                                                                                                    |                          |                               |                                                                                                |
| - Disalar                  | Made                | +                                                                                                    |                          |                               |                                                                                                |
| -                          | Auto +              |                                                                                                    |                          |                               |                                                                                                |
|                            |                     |                                                                                                    |                          |                               |                                                                                                |

| OPTION                   | DESCRIPTION                                                                                                    |
|--------------------------|----------------------------------------------------------------------------------------------------|
| AP Isolation             | Select On or Off. By enabling this feature, wireless clients associated with the Access Point can be linked.                                                                                                    |
| Band                     | The new amendment allows IEEE 802.11g units to fall back to speeds of 11 Mbps, so IEEE 802.11b and IEEE 802.11g devices can coexist in the same network. The two standards apply to the 2.4 GHz frequency band. IEEE 802.11g creates data-rate parity at 2.4 GHz with the IEEE 802.11a standard, which has a 54 Mbps rate at 5 GHz. (IEEE 802.11a has other differences compared to IEEE 802.11b or g, such as offering more channels.)                                                          |
| Channel                  | Allows selection of a specific channel (1-14) or Auto mode.                                                                                                    |
| Auto Channel Timer (min) | The Auto Channel times the length it takes to scan in minutes.                                                                                                    |
| 54g Rate                 | In Auto (default) mode, your Router uses the maximum data rate and lowers the data rate dependent on the signal strength. The appropriate setting is dependent on signal strength. Other rates are discrete values between 1 to 54 Mbps.                                                                                                    |
| Multicast Rate           | Setting for multicast packet transmission rate. (1-54 Mbps)                                                                                                    |
| Basic Rate               | Sets basic transmission rate.                                                                                                    |
| Fragmentation Threshold  | A threshold (in bytes) determines whether packets will be fragmented and at what size. Packets that exceed the fragmentation threshold of an 802.11 WLAN will be split into smaller units suitable for the circuit size. Packets smaller than the specified fragmentation threshold value however are not fragmented. Values between 256 and 2346 can be entered but should remain at a default setting of 2346. Setting the Fragmentation Threshold too low may result in poor performance.     |
| RTS Threshold            | Request To Send (RTS) specifies the packet size that exceeds the specified RTS threshold, which then triggers the RTS/CTS mechanism. Smaller packets are sent without using RTS/CTS. The default setting of 2347 (max length) will disables the RTS Threshold.                                                                                                    |
| DTIM Interval            | Delivery Traffic Indication Message (DTIM) is also known as Beacon Rate. The entry range is a value between 1 and 65535. A DTIM is a countdown variable that informs clients of the next window for listening to broadcast and multicast messages. When the AP has buffered broadcast or multicast messages for associated clients, it sends the next DTIM with a DTIM Interval value. AP Clients hear the beacons and awaken to receive the broadcast and multicast messages. The default is 1. |
| Beacon Interval          | The amount of time between beacon transmissions in is milliseconds. The default is 100 ms and the acceptable range is 1 – 65535. The beacon transmissions identify the presence of an access point. By default, network devices passively scan all RF channels listening for beacons coming from access points. Before a station enters power save mode, the station needs the beacon interval to know when to wake up to receive the beacon.                                                    |
| Xpress™ Technology       | Broadcom's Xpress™ Technology is compliant with draft specifications of two planned wireless industry standards.<br>It has been designed to improve wireless network efficiency. Default is disabled.                                                                                                    |

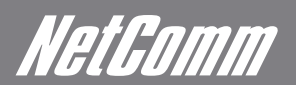

| OPTION         | DESCRIPTION                                                                                                    |
|----------------|----------------------------------------------------------------------------------------------------|
| 54g Mode       | Select Auto mode for greatest compatibility. Select Performance mode for the fastest performance among 54g certified equipment. Select LRS mode if you are experiencing difficulty with legacy 802.11b equipment. If this does not work, you may also try 802.11b only mode. |
| 54g Protection | In Auto mode, the router will use RTS/CTS to improve 802.11g performance in mixed 802.11g/802.11b networks. Turning protection Off will maximize 802.11g throughput under most conditions.                                                                                   |
| Preamble Type  | Short preamble is intended for applications where maximum throughput is desired but it does not work with legacy equipment. Long preamble works with the current 1 and 2 Mbit/s DSSS specification as described in IEEE Std 802.11-1999                                      |
| Transmit Power | Set the power output (by percentage) as desired.                                                                                                    |

## 5.4 MAC Filter

This screen appears when Media Access Control (MAC) Filter is selected. This option allows access to be restricted based upon the unique 48-bit MAC address.

To add a MAC Address filter, click the Add button shown below.

To delete a filter, select it from the table below and click the Remove button.

|                                       |                        | The permanent | Tesc.       |
|---------------------------------------|------------------------|---------------|-------------|
|                                       | No. of the local data  | C P (Rev)     | Aug 14 7840 |
| 1.2.1                                 |                        |               |             |
| · · · · · · · · · · · · · · · · · · · | the later of the local |               |             |
| • nati 0 m. 8 m.                      | technic # cal          |               |             |

| OPTION            | DESCRIPTION                                                                                                    |
|-------------------|----------------------------------------------------------------------------------------------------|
| MAC Restrict Mode | Disabled - Disables MAC filtering                                                                                                    |
|                   | Allow - Permits access for the specified MAC addresses.                                                                                                    |
|                   | NOTE: Add a wireless device's MAC address before clicking the Allow radio button<br>or else you will need to connect to the Router's web user interface using the supplied<br>yellow Ethernet cable and add the wireless device's MAC address.                                        |
|                   | Deny - Rejects access for the specified MAC addresses                                                                                                    |
| MAC Address       | Lists the MAC addresses subject to the MAC Restrict Mode. The Add button<br>prompts an entry field that requires you type in a MAC address in a two-<br>character, 6-byte convention: xx:xx:xx:xx:xx where xx are hexadecimal<br>numbers. A maximum of 60 MAC addresses can be added. |

Enter the MAC address on the screen below and click Save/Apply.

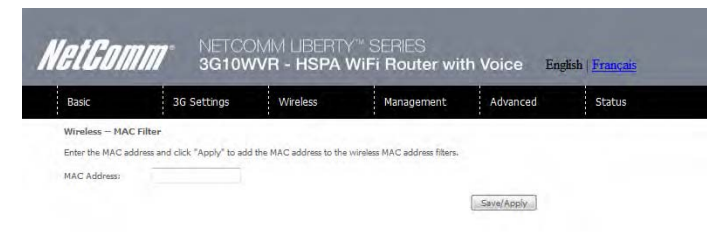

## 5.5 Wireless Bridge

The following screen appears when selecting Wireless Bridge, and goes into a detailed explanation of how to configure wireless bridge features of the wireless LAN interface.

Click Save/Apply to implement new configuration settings.

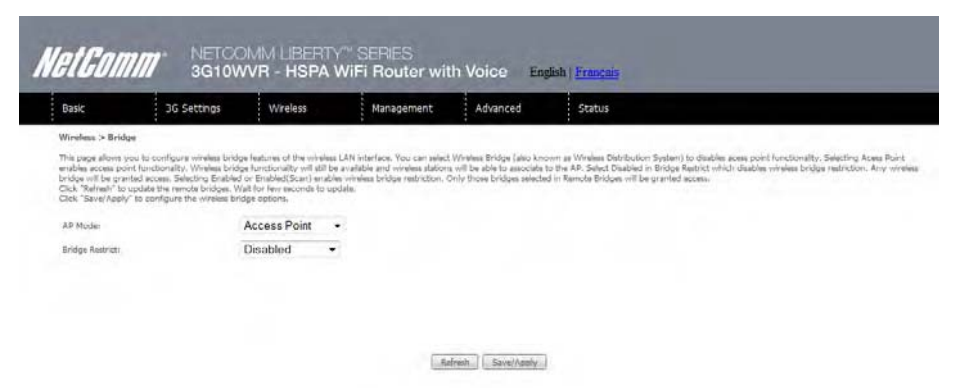

| FEATURE         | DESCRIPTION                                                                                                    |
|-----------------|----------------------------------------------------------------------------------------------------|
| AP Mode         | Selecting Wireless Bridge (Wireless Distribution System) disables Access Point (AP functionality while selecting Access Point enables AP functionality. In Access Point mode, wireless bridge functionality will still be available and wireless stations will be able to associate to the AP.                                                                            |
| Bridge Restrict | Selecting Disabled in Bridge Restrict disables Wireless Bridge restriction, which means that<br>any wireless bridge will be granted access. Selecting Enabled or Enabled (Scan) allows<br>wireless bridge restriction. Only those bridges selected in Remote Bridges will be granted<br>access. Click Refresh to update the station list when Bridge Restrict is enabled. |

### 5.6 Station Info

The following screen appears when you select Station Info, and shows authenticated wireless stations and their status. Click the Refresh button to update the list of stations in the WLAN.

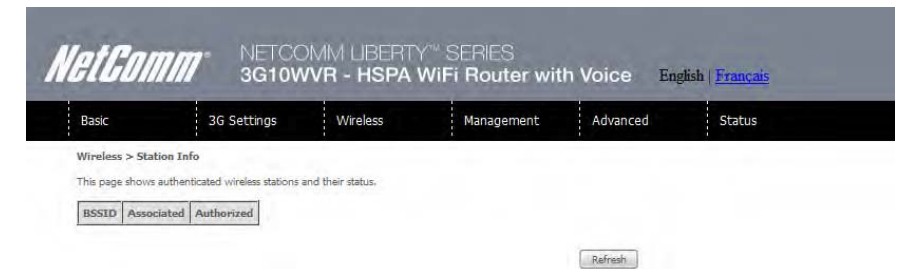

| OPTION     | DESCRIPTION                                                                                                    |
|------------|----------------------------------------------------------------------------------------------------|
| BSSID      | The BSSID is a 48-bit identity used to identify a particular BSS (Basic Service<br>Set) within an area. In Infrastructure BSS networks, the BSSID is the MAC<br>(Media Access Control) address of the AP (Access Point); and in Independent<br>BSS or ad hoc networks, the BSSID is generated randomly. |
| Associated | Lists all the stations that are associated with the Access Point, along with the<br>amount of time since packets were transferred to and from each station. If a<br>station is idle for too long, it is removed from this list.                                                                         |
| Authorized | Lists those devices with authorized access.                                                                                                    |

Management

# Management

The Management menu has the following maintenance functions and processes:

- 6.1 Device Settings
- 6.2 Simple Network Management Protocol (SNMP)
- 6.3 Simple Network Time Protocol (SNTP)
- 6.4 Access Control
- 6.5 Save and Reboot

## 6.1 Device Settings

The Device Settings screens allow you to backup, retrieve and restore the default settings of your Router. It also provides a function for you to update your Routers firmware.

### 6.1.1 Backup Settings

The following screen appears when Backup is selected. Click the Backup Settings button to save the current configuration settings. You will be prompted to define the location of a backup file to save to your PC.

| asic       | 3G Settings                                     | Wireless               | Management                  | Advanced | Status |
|------------|-------------------------------------------------|------------------------|-----------------------------|----------|--------|
|            | 50 Seconds                                      | Wireless               | Managemene                  | Advanced | Statu  |
| nagement > | <ul> <li>Device Settings &gt; Backup</li> </ul> |                        |                             |          |        |
| kup Gatewa | v configurations. You may save                  | vour Gateway configura | tions to a file on your PC. |          |        |

### 6.1.2 Update Settings

The following screen appears when selecting Update from the submenu. By clicking on the Browse button, you can locate a previously saved filename as the configuration backup file. Click on the Update settings to load it.

|             | 3G Settings       | Wireless | Management | Advanced | Status |
|-------------|-------------------|----------|------------|----------|--------|
|             | 3G Settings       | Wireless | Management | Advanced | Statu  |
|             | Settings > Undate |          |            |          |        |
| and a being | seconds > obnare  |          |            |          |        |

l'ATAMM.

### 6.1.3 Restore Default

The following screen appears when selecting Restore Default. By clicking on the Restore Default Settings button, you can restore your Routers default firmware settings. To restore system settings, reboot your Router.

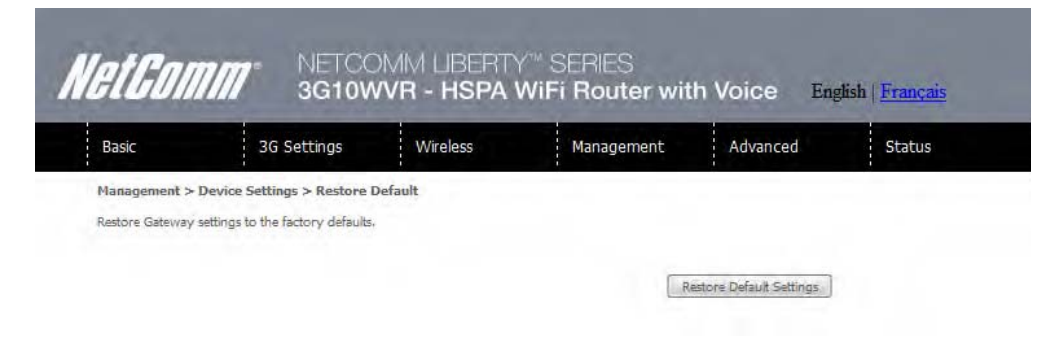

#### NOTE: The default settings can be found in section 3.1 Default Settings.

Once you have selected the Restore Default Settings button, the following screen will appear. Close the window and wait 2 minutes before reopening your browser. If required, reconfigure your PCs IP address to match your new configuration(see section 3.2 TCP/IP Settings for details).

After a successful reboot, the browser will return to the Device Info screen. If the browser does not refresh to the default screen, close and restart the browser.

NOTE: The Restore Default function has the same effect as the reset button. The device board hardware and the boot loader support the reset to default button. If the reset button is continuously pushed for more than 5 seconds (and not more than 12 seconds), the boot loader will erase the configuration settings saved on flash memory.

### 6.1.4 Update Firmware

The following screen appears when selecting Update Firmware. By following this screens steps, you can update your Routers firmware. Manual device upgrades from a locally stored file can also be performed using the following screen.

- 1. Obtain an updated software image file
- 2. Enter the path and filename of the firmware image file in the Software File Name field or click the Browse button to locate the image file.
- 3. Click the Update Software button once to upload and install the file.
- NOTE: The update process will take about 2 minutes to complete. The Router will reboot and the browser window will refresh to the default screen upon successful installation.

It is recommended that you compare the Software Version at the top of the Basic screen (WUI homepage) with the firmware version installed, to confirm the installation was successful.

|                   |                                 | Hovanced                                                            | Status                                                                                        |
|-------------------|---------------------------------|---------------------------------------------------------------------|-----------------------------------------------------------------------------------------------|
| vare              |                                 |                                                                     |                                                                                               |
| your ISP,         |                                 |                                                                     |                                                                                               |
| e box below or c  | ick the "Browse" button to lo   | cate the image file.                                                |                                                                                               |
| upload the new ir | nage file.                      |                                                                     |                                                                                               |
| uplo              | ad the new ir<br>2 minutes to ( | ad the new image file.<br>2 minutes to complete, and for the 3G mod | ad the new image file.<br>2 minutes to complete, and for the 3G modem takes about 10 minutes. |

## 6.2 Configure SNMP agent on 3G10WVR

The Simple Network Management Protocol (SNMP) allows a network administrator to monitor a network

by retrieving settings on remote network devices. To do this, the administrator typically runs an SNMP

management station program such as MIB browser on a local host to obtain information from the

SNMP agent, in this case the 3G10WVR (if SNMP enabled). An SNMP 'community' performs the function of authenticating SNMP traffic. A 'community name' acts as a password that is typically shared among SNMP agents and managers.

By default, SNMP agent is enabled on the router.

### Setting up SNMP agent

- 1. Open a web browser (IE/firefox/Safari), type in LAN address of the router (http://192.168.1.1 by default) to log into the web interface.
- 2. The login username and password by default is admin/admin.
- 3. Go to Management> SNMP for 3G10WVR. Enable
- 4. SNMP agent and set up all options according to the description form below.

| Basic                                                                                               | 3G Settings                                                          | Wireless                  | Management                          | Advanced                  | Status               |
|----------------------------------------------------------------------------------------------------|----------------------------------------------------------------------|---------------------------|-------------------------------------|---------------------------|----------------------|
| anagement > 5NMI                                                                                    | p                                                                    |                           |                                     |                           |                      |
| mple Network Manao                                                                                  | ement Protocol (SNMP)                                                | ) allows a management app | plication to retrieve statistics ar | nd status from the SNMP a | gent in this device. |
|                                                                                                    |                                                                      |                           |                                     |                           |                      |
| elect the desired value                                                                             | is and click. Apply to c                                             | configure the SNMP option | 15,                                 |                           |                      |
|                                                                                                    |                                                                      |                           |                                     |                           |                      |
| NMP Agent 🔘                                                                                         | Disable 🖲 Enable                                                     |                           |                                     |                           |                      |
| NMP Agent 🔘 j                                                                                       | Disable 🖲 Enable                                                     |                           |                                     |                           |                      |
| NMP Agent 🔘 j                                                                                       | Disable 🖲 Enable                                                     |                           |                                     |                           |                      |
| NMP Agent 🔊 )<br>aad Community:<br>at Community:                                                    | Disable  Enable public private                                       |                           |                                     |                           |                      |
| NMP Agent ()<br>ead Community:<br>et Community:<br>ystem Name;                                      | Disable Disable Enable<br>public<br>private<br>3G10WVR               |                           |                                     |                           |                      |
| NMP Agent ()<br>ead Community:<br>et Community:<br>ystem Name:<br>ystem Location:                   | Disable Disable Enable<br>public<br>private<br>3G10WVR<br>unknown    |                           |                                     |                           |                      |
| NMP Agent ()<br>aad Community:<br>et Community:<br>ystem Name:<br>ystem Location:<br>ystem Contact; | Disable Enable<br>public<br>private<br>3G10WVR<br>unknown<br>unknown |                           |                                     |                           |                      |

5. Press Save/Apply to activate setting.

NetGomm

## 6.3 Simple Network Time Protocol (SNTP)

This screen allows you to configure the time settings of your Router. To automatically synchronize with Internet timeservers, tick the box as illustrated below.

| Rasic 3                  |                      |           |                      |          |        |
|--------------------------|----------------------|-----------|----------------------|----------|--------|
| busic 5                  | G Settings           | Wireless  | Management           | Advanced | Status |
| Automatically synchronic | ze with Internet tim | e servers | 0 national atra      |          |        |
| Second NTP time server:  | Other                | •         | 1.netcomm.pool.ntp.c |          |        |

The following options should now appear (see screenshot below):

| First NTP timeserver:  | Select the required server.            |
|------------------------|----------------------------------------|
| Second NTP timeserver: | Select second timeserver, if required. |
| Time zone offset:      | Select the local time zone.            |

### Configure these options and then click Save/Apply to activate.

NOTE: SNTP must be activated to use Parental Control (section 7.3.2).

## 6.4 Access Control

The Access Control option found in the Management drop down menu, configures access related parameters in the following three areas:

- Services
- IP Addresses
- Passwords

Access Control is used to control local and remote management settings for your Router.

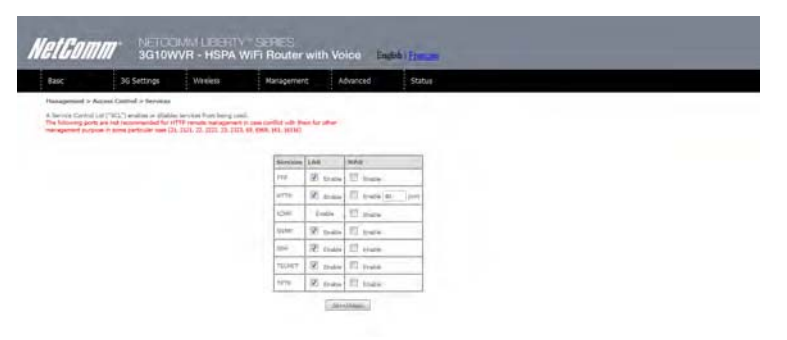

### 6.4.1 Services

The Service Control List (SCL) allows you to enable or disable your Local Area Network (LAN) or Wireless Area Network (WAN) services by ticking the checkbox as illustrated below. These access services are available: FTP, HTTP, ICMP, SSH, TELNET, and TFTP. Click Save/Apply to continue.

|                                | 36 Settings                                                                                                    | Wreiess                     | Martagemen       |           | dvanced      | Statue                                                                                                    |  |
|--------------------------------|----------------------------------------------------------------------------------------------------|-----------------------------|------------------|-----------|--------------|----------------------------------------------------------------------------------------------------|--|
| -                              | » Access Cattral » Services                                                                                        |                             |                  | 010       | 100          |                                                                                                    |  |
| Addressing of<br>Addressing of | nil 149 (1965-1) enalities in stialde<br>conta ane heat recommended for H<br>urgroek in scinet particulier seen (2 | TE INTERACTOR DE LA COMPANY | PLOSE CAREAD HIS | a la star |              |                                                                                                    |  |
|                                |                                                                                                    |                             |                  |           |              |                                                                                                    |  |
|                                |                                                                                                    |                             | Struktor         | LAB       | mág -        |                                                                                                    |  |
|                                |                                                                                                    |                             | 110              | I trave   | II have      |                                                                                                    |  |
|                                |                                                                                                    |                             | arte             | R and     | El trata del | (and a second second se |  |
|                                |                                                                                                    |                             | LOW:             | ( other   | 10 mars      | _                                                                                                    |  |
|                                |                                                                                                    |                             | Appler -         | Rom       | E tere       |                                                                                                    |  |
|                                |                                                                                                    |                             | 104 ·            | R ciale   | El viure     | -                                                                                                    |  |
|                                |                                                                                                    |                             | 15047            | T realise | III mate     |                                                                                                    |  |
|                                |                                                                                                    |                             |                  |           |              |                                                                                                    |  |

### 6.4.2 IP Address

The IP Address option limits local access by IP address. When the Access Control Mode is enabled, only the IP addresses listed here can access the device. Before enabling Access Control Mode, add IP addresses with the Add button.

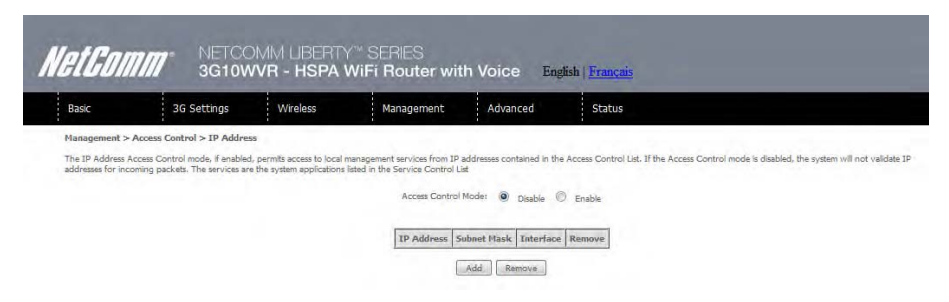

On this screen, enter the IP address of a local PC which you wish to allow permission. Click Save/Apply to continue.

|                                      |                                    |                            |                              |                       | The second second |
|--------------------------------------|------------------------------------|----------------------------|------------------------------|-----------------------|-------------------|
| Basic                                | 3G Settings                        | Wireless                   | Management                   | Advanced              | Status            |
| and the second                       |                                    |                            |                              |                       |                   |
| cess Control                         |                                    |                            |                              |                       |                   |
| iter the IP address of               | the management station             | permitted to access the lo | cal management services, and | d click "Save/Apply." |                   |
| iter the IP address of<br>IP Address | the management station Subnet Mask | permitted to access the lo | cal management services, and | d click "Save/Apply." |                   |

KATAMM

### 6.4.3 Passwords

The Passwords option configures your account access password for your Router. Access to the device is limited to the following three user accounts:

- admin is to be used for local unrestricted access control
- support is to be used for remote maintenance of the device
- user is to be used to view information and update device firmware

Use the fields illustrated in the screen below to change or create your password. Passwords must be 16 characters or less with no spaces. Click Save/Apply to continue.

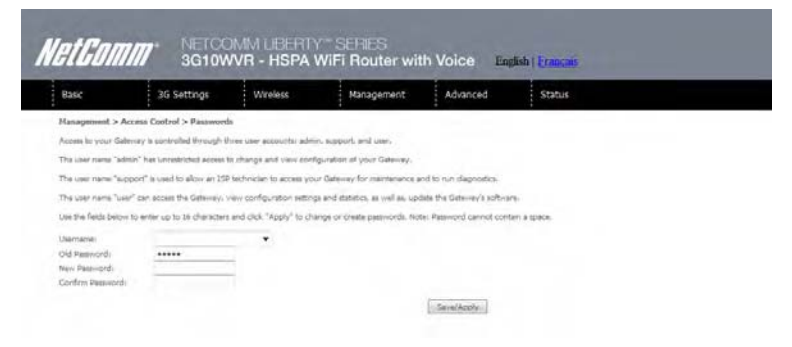

## 6.5 Save and Reboot

This function saves the current configuration settings and reboots your Router.

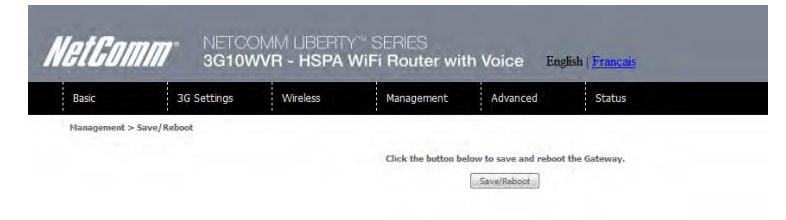

- NOTE1: It may be necessary to reconfigure your TCP/IP settings to adjust for the new configuration. For example, if you disable the Dynamic Host Configuration Protocol (DHCP) server you will need to apply Static IP settings.
- NOTE2: If you lose all access to your web user interface, simply press the reset button on the rear panel for 5-7 seconds to restore default settings.

Advanced Setup

# *NetComm* Advanced Setup

This chapter explains advanced setup for your Router:

| Paric           | 26 Cottings | Wireless | Management           | Aduptorad   | Statu   |
|-----------------|-------------|----------|----------------------|-------------|---------|
|                 |             | 1        | gamane               |             |         |
| Management > Sa | ave/Reboot  |          |                      | LAN         | _       |
|                 |             |          |                      | NAT         |         |
|                 |             |          | Click the button bel | ow Security | Gateway |

## 7.1 Local Area Network (LAN)

This screen allows you to configure the Local Area Network (LAN) interface on your Router.

| 450                                                                              | 36 Settings                                                   | Witneless             | Management.                      | Advanced                      | Statue                                                    |
|----------------------------------------------------------------------------------|---------------------------------------------------------------|-----------------------|----------------------------------|-------------------------------|-----------------------------------------------------------|
| Account > 1.0                                                                    | ral Areas Ballancels (1.6%) for                               | -                     |                                  |                               |                                                           |
| Configure for the                                                                | mony 19 Address and Salard                                    | Nail Gr.110 History   | Service states and access the la | At participation later 1      | na diaposi kupina ana isa 144 majar dan 164 majar kata sa |
| Laborat Haski                                                                    | 1952/08.43<br>2942/062/04                                     |                       |                                  |                               |                                                           |
| I transie                                                                        |                                                               |                       |                                  |                               |                                                           |
| II Indeed                                                                        | and pr                                                        |                       |                                  |                               |                                                           |
|                                                                                  |                                                               |                       |                                  |                               |                                                           |
| C Unite Dr<br>Balance Dr<br>Date Dr<br>Date Dr Add<br>Load Dr Add<br>Load Dr Add | D Serve<br>D Serve<br>Heat INLANAL<br>Heat INLANAL<br>Heat]CH |                       |                                  |                               |                                                           |
| 09103440                                                                         |                                                               |                       |                                  |                               |                                                           |
| CHICOLANIA                                                                       |                                                               |                       |                                  |                               |                                                           |
| Charlen HP                                                                       |                                                               |                       |                                  |                               |                                                           |
| Charles here                                                                     |                                                               |                       |                                  |                               |                                                           |
| PIAC Address                                                                     | 12 Address Ramon                                              | and instant () and () | the property fields              | C. Landaurice C. S. S. and D. | an encoderer :                                            |
|                                                                                  |                                                               |                       |                                  |                               |                                                           |
| Dorman                                                                           |                                                               |                       |                                  |                               |                                                           |
|                                                                                  |                                                               |                       |                                  |                               |                                                           |
|                                                                                  |                                                               |                       |                                  |                               |                                                           |
|                                                                                  |                                                               |                       |                                  |                               |                                                           |
|                                                                                  |                                                               |                       |                                  |                               |                                                           |
|                                                                                  |                                                               |                       |                                  |                               |                                                           |

See the field descriptions below for more details.

| OPTION                                                    | DESCRIPTION                                                                                                    |
|-----------------------------------------------------------|----------------------------------------------------------------------------------------------------|
| IP Address                                                | Enter the IP address for the LAN interface                                                                                                    |
| Subnet Mask                                               | Enter the subnet mask for the LAN interface                                                                                                    |
| Enable UPnP                                               | Tick the box to enable Universal Plug and Play                                                                                                    |
| Enable Half-Bridge                                        | The Router can be set up as a half- transparent bridge to cope with some special applications such as VPN pass-through. By default half- bridge is off. Please refer to Appendix B for more information.                                                                                                    |
| Enable Internet Group Management Protocol (IGMP) Snooping | Enable by ticking the box                                                                                                    |
| Standard Mode:                                            | In standard mode, multicast traffic will flood to all bridge ports when no client subscribes to a multicast group.                                                                                                    |
| Blocking Mode:                                            | In blocking mode, the multicast data traffic will be blocked. When there are no client subscriptions to a multicast group, it will not flood to the bridge ports.                                                                                                    |
| Dynamic Host Configuration Protocol (DHCP) Server         | Select Enable DHCP server and enter your starting and ending IP addresses<br>and the lease time. This setting configures the router to automatically assign IP,<br>default gateway and DNS server addresses to every DHCP client on your LAN                                                                                                    |
| Enable NAT                                                | To enable/disable Network Address Translation (NAT, please refer to 7.2 for NAT setting). By default NAT is enabled.                                                                                                    |
| Option 42, 66,150,160                                     | These options are used for special DHCP set up.                                                                                                    |
| Static IP Lease List                                      | To specify the IP address assigned through DHCP according to the MAC address of the hosts connected to HSPA WiFi Router.                                                                                                    |
| Enable DHCP Server Relay                                  | To relay DHCP requests from the subnet with no DHCP server on it to a DHCP server on other subnets. DHCP Server Relay is disabled by default. To access enable DHCP relay, please un-tick NAT enable first, that means to disable NAT first, and then press save button. The Enable DHCP server Relay option will then show up on the same page as below:            |
| Enable Half-Bridge                                        | the Router can be set up as a half- transparent bridge to cope with some special applications such as VPN pass-through. By default half- bridge is off. Please refer to Appendix B for more information.                                                                                                    |
| Enable NAT                                                | To enable/disable Network Address Translation (NAT, please refer to 7.2 for NAT setting). By default NAT is enabled                                                                                                    |
| Option 42, 66,150,160                                     | These options are used for special DHCP set up                                                                                                    |
| Static IP Lease List                                      | To specify the IP address assigned through DHCP according to the MAC address of the hosts connected to HSPA WiFi Router                                                                                                    |
| Enable DHCP Server Relay                                  | To relay DHCP requests from the subnet with no DHCP server on it to a DHCP<br>server on other subnets. DHCP Server Relay is disabled by default. To access<br>enable DHCP relay, please un-tick NAT enable first, that means to disable NAT<br>first, and then press save button. The Enable DHCP server Relay option will then<br>show up on the same page as below |

Configure a second IP address by ticking the checkbox shown below and enter the following information:

| IP Address:  | Enter the secondary IP address for the LAN interface.  |
|--------------|--------------------------------------------------------|
| Subnet Mask: | Enter the secondary subnet mask for the LAN interface. |

NOTE: The Save button saves new settings to allow continued configuration, while the Save/Reboot button not only saves new settings but also reboots the device to apply the new configuration (i.e. all new settings).

NetGomm

## 7.2 Network Address Translation (NAT)

### 7.2.1 Port Forwarding

Port Forwarding allows you to direct incoming traffic from the Internet side (identified by Protocol and External port) to the internal server with a private IP address on the LAN side. The Internal port is required only if the external port needs to be converted to a different port number used by the server on the LAN side. A maximum of 32 entries can be configured.

|             | 20.0.0              | i sur s  |            |               |        |
|-------------|---------------------|----------|------------|---------------|--------|
| asic        | 50 seconds          | wireless | management | Auvanceu      | Status |
| vanced > NA | T > Port Forwarding |          |            |               |        |
|             |                     |          |            | ditta Condina |        |

To add a Virtual Server, click the Add button. The following screen will display.

|                                                                  | 3G Settings                                                                             | Wreless                                                | Management:                                                      | Advanced                                                 | Status                                                                                          |
|------------------------------------------------------------------|-----------------------------------------------------------------------------------------|--------------------------------------------------------|------------------------------------------------------------------|----------------------------------------------------------|-------------------------------------------------------------------------------------------------|
| NAT - Virtual Sec                                                | interes .                                                                               |                                                        |                                                                  |                                                          |                                                                                                 |
| Solid: the privity rig<br>"External Port Lod<br>Romaining number | vs. and artist the server 1P<br>* normally and will be the<br>of setros that size to co | abless and cick "3<br>came as the "list<br>of predikt? | ave/Apply" to forward (P packs<br>small Part Start" or "External | es for this service to the op<br>Port Lod" if either any | cecified server. NOTE: The "Internal Port End" cannot be changed. If in the sa-<br>is modified. |
| Server Name                                                      |                                                                                         |                                                        |                                                                  |                                                          |                                                                                                 |
| · Delet a Dervic                                                 | selectOne                                                                               |                                                        | •                                                                |                                                          |                                                                                                 |
| Differ Serve                                                     | e:                                                                                      |                                                        |                                                                  |                                                          |                                                                                                 |
| Devier IP Address                                                | 190.687.1                                                                               |                                                        |                                                                  |                                                          |                                                                                                 |
|                                                                  |                                                                                         |                                                        |                                                                  |                                                          |                                                                                                 |
|                                                                  |                                                                                         |                                                        |                                                                  | Sevel/Easty                                              |                                                                                                 |
|                                                                  |                                                                                         |                                                        |                                                                  | -                                                        |                                                                                                 |
| Externet Port Star                                               | TCS                                                                                     | Potoess Lines                                          | and Port Mart 2 Horney Port 5                                    |                                                          |                                                                                                 |
|                                                                  | TC                                                                                      |                                                        |                                                                  | -                                                        |                                                                                                 |
|                                                                  | TC                                                                                      |                                                        |                                                                  | -                                                        |                                                                                                 |
| -                                                                | TC                                                                                      |                                                        |                                                                  | -                                                        |                                                                                                 |
| -                                                                | TC                                                                                      |                                                        |                                                                  | -                                                        |                                                                                                 |
|                                                                  | TC                                                                                      |                                                        |                                                                  | -                                                        |                                                                                                 |
| -                                                                | TO                                                                                      |                                                        |                                                                  | -                                                        |                                                                                                 |
|                                                                  | TO                                                                                      |                                                        |                                                                  | -                                                        |                                                                                                 |
|                                                                  | TC                                                                                      |                                                        |                                                                  | -                                                        |                                                                                                 |
|                                                                  | TO                                                                                      |                                                        |                                                                  | -                                                        |                                                                                                 |
|                                                                  | TO                                                                                      |                                                        |                                                                  |                                                          |                                                                                                 |
|                                                                  | 10                                                                                      |                                                        |                                                                  | -                                                        |                                                                                                 |

| OPTION              | DESCRIPTION                                                                                                    |
|---------------------|----------------------------------------------------------------------------------------------------|
| Select a Service    | User should select the service from the list.                                                                                                    |
| Or                  | Or                                                                                                    |
| Custom Server       | Create a customer server and enter a name for the server                                                                                          |
| Server IP Address   | Enter the IP address for the server.                                                                                                    |
| External Port Start | Enter the starting external port number (when you select Custom Server). When a service is selected the port ranges are automatically configured. |
| External Port End   | Enter the ending external port number (when you select Custom Server). When a service is selected the port ranges are automatically configured.   |
| Protocol            | User can select from: TCP, TCP/UDP or UDP.                                                                                                    |
| Internal Port Start | Enter the internal port starting number (when you select Custom Server). When a service is selected the port ranges are automatically configured  |
| Internal Port End   | Enter the internal port ending number (when you select Custom Server). When a service is selected the port ranges are automatically configured.   |

### 7.2.2 Port Triggering

Some applications require specific ports in the Router's firewall to be open for access by remote parties. Port Triggering opens up the 'Open Ports' in the firewall when an application on the LAN initiates a TCP/UDP connection to a remote party using the 'Triggering Ports'. The Router allows the remote party from the WAN side to establish new connections back to the application on the LAN side using the 'Open Ports'. A maximum 32 entries can be configured.

| 1000                                          |                                                                                                   | A second second                                           | 100                                                                                        | Contraction of the local division of the local division of the loc |                                                                | and in case of the local division of the local division of the loc |                                                                                                    |                           |
|-----------------------------------------------|---------------------------------------------------------------------------------------------------|-----------------------------------------------------------|--------------------------------------------------------------------------------------------|----------------------------------------------------------------------------------------------------|----------------------------------------------------------------|----------------------------------------------------------------------------------------------------|----------------------------------------------------------------------------------------------------|---------------------------|
| Basic.                                        | 3G Settings                                                                                       | Wreless                                                   | Management                                                                                 | Adv                                                                                                    | anced                                                          | State                                                                                                    | tus                                                                                                    |                           |
|                                               |                                                                                                   |                                                           |                                                                                            |                                                                                                    |                                                                |                                                                                                    |                                                                                                    |                           |
| one applicate                                 | to require that specific pipes in a<br>chine for a remote party using th                          | the Gates-ay's fire-oal (in<br>the Tritgge-reg Horts), Th | e opterned for access by the<br>e distances allows the rare                                | resource parties. )<br>he party from the                                                                                                    | Burt Yappe de                                                  | namerally spinate                                                                                                    | periging the 'Open Durit' in the Pressal offset at application on the li-<br>terior stormer back in the application on the LHM sole using the 'O      | LAN STREET                |
| ore applicate<br>O/UGF com<br>action 12 at    | ta require that specific ports in<br>claim to a remote party using it<br>real can be configured.  | Pa Galenay's frenal (s<br>na 'Triggering Aury), 15        | s operand for access by the<br>in Gatecory allows the reco                                 | ne party from the                                                                                                    | Bert Yngger di<br>w WAN ode to                                 | statistic re-                                                                                                    | pering op the "Open Dista" is the Areceal other an application on the<br>to posteelperin back to the application on the LAN acte using the "O         | LAN YOUR                  |
| con applicate<br>CV/UCP care<br>account 12 en | ra reguine that specific pons in<br>close for a remaile party uping to<br>net can be configured.  | ha Gasway's franai 3a<br>na Thiggarog Aury, 19            | e oppered for access by the<br>or Gate-ory allows the rees                                 | An party from the                                                                                                    | Nort Yngger di<br>w WAN ode to<br>Nerstan                      | namenaly 18<br>statistic retr                                                                                                    | party up the "Caper Instal" in the Arqueal citizes an application on the<br>or postworpsing back by the application on the LAN pole using the Co      | LAN YOUR                  |
| ore epilote<br>O/VOF com<br>activit II et     | ra require that specific ports in<br>etime to a remote party using t<br>net can be configured.    | Pia Gatongy's Frenad Sr<br>Ia Thiggaring Aury, 19         | e opened for access by the<br>to Gate-ony allows the race                                  | Add                                                                                                    | Hert Fragger di<br>w WAN ada ta<br>Reteren                     | namoaly 19<br>elablish pro                                                                                                    | pang ap the Vaper Joint in the legand stress at application on the in-<br>or protection pack to the application on the LAN pole using the Vo          | e LAN vrize<br>Oper Porte |
| ione applicate<br>IOI/UGF com-                | ra regulte titat specific ports in<br>educida a rendite parta vering t<br>free can be configured. | ha Galenay's formal in<br>na Thiggeorg Rock, 19           | e operand for access by the<br>le Gate-ory allows the reso<br>Applications<br>Name Protoco | Add Provide States                                                                                                    | Herri Yangger sh<br>w WAN nde tu<br>Tarrena<br>Den<br>Producad | narrishi is<br>dalihi isa<br>1.<br>d. Range                                                                                                    | pang up the "Spain Data" in the Assault often an application on the<br>in promotion funct, up the application, on the CAN job using the 20<br>Animore | e LAN VISIA<br>Oper Perta |

To add a Trigger Port, simply click the Add button. The following will be displayed.

| laic                           | 30 Settings                                                                         | Wreless                                                                                                    | Management                                                         | Advanced                                        | Status                                                                            |
|--------------------------------|-------------------------------------------------------------------------------------|----------------------------------------------------------------------------------------------------|--------------------------------------------------------------------|-------------------------------------------------|-----------------------------------------------------------------------------------|
| AT - Bod Tripped               |                                                                                     |                                                                                                    |                                                                    |                                                 |                                                                                   |
| ter the stream by the          | as permit, voted converse<br>complex montring applicat<br>Centrine, that care be co | or protocol and a constraint of the second state of the second state of the second sta | e (Culture application) and shi                                    | at specie sons is not<br>1 "Se-el Asyny" ty add | инныму стание он срано то кона оу те кросского, унь сан сомрин те реглаштер.<br>К |
| R historic                     | select One                                                                          |                                                                                                    |                                                                    |                                                 |                                                                                   |
| () connector                   | lenv.                                                                               |                                                                                                    |                                                                    |                                                 |                                                                                   |
|                                |                                                                                     |                                                                                                    |                                                                    |                                                 |                                                                                   |
|                                |                                                                                     |                                                                                                    |                                                                    | Sin/Isty                                        |                                                                                   |
| rigger Port Bart?              | topper Park End Trippe                                                              | e Pratacal Kipati Part                                                                                                    | Marillopus Part Eud, Opus                                          | Sam(Appip)                                      |                                                                                   |
| ripper Port Bart               | ngger Part Tail Trigger<br>TCP                                                      | + Protocol Open Port                                                                                                    | DartOpen Part Tail Open<br>TCP                                     | Shee(Apply)<br>Protocol                         |                                                                                   |
| rigger Part Mart I             | TCP                                                                                 | e Prational Kipata Plant<br>•                                                                                                    | OurOpen Part Tail Open<br>TCP<br>TCP                               | Frstand                                         |                                                                                   |
| rager Part Bart 1              | TCP                                                                                 | e Pratianal Opent Port                                                                                                    | DerfOpen Pert Tail Open<br>TCP<br>TCP<br>TCP                       | Protocol                                        |                                                                                   |
| rgger Port Mart <sup>1</sup> T | TCP<br>TCP<br>TCP<br>TCP<br>TCP                                                     | • Pratianal Opent Part<br>•<br>•<br>•                                                                                                    | Vertopes Pert Tel: Open<br>TCP<br>TCP<br>TCP<br>TCP                | Postand<br>•<br>•<br>•<br>•                     |                                                                                   |
| rigger Port Mart 1             | TCP<br>TCP<br>TCP<br>TCP<br>TCP<br>TCP<br>TCP                                       | e Prataoal Opant Part<br>•<br>•<br>•<br>•<br>•                                                                                                    | OurOpen Part Tail Open<br>TCP<br>TCP<br>TCP<br>TCP<br>TCP          | Protocol                                        |                                                                                   |
| rigger Port Hart T             | TCP                                                                                 | e Pristional Opent Horr                                                                                                    | Bartoyan Part Tall, Oyan<br>TCP<br>TCP<br>TCP<br>TCP<br>TCP<br>TCP | Protocol                                        |                                                                                   |
| raper Port Mart'l              | TCP                                                                                 | e Pristonal Opent Burr<br>•<br>•<br>•<br>•<br>•<br>•<br>•                                                                                                    | Darddyna Jwr Tael Oyni<br>TCP<br>TCP<br>TCP<br>TCP<br>TCP<br>TCP   | Freitand<br>·<br>·<br>·<br>·                    |                                                                                   |

| OPTION                | DESCRIPTION                                                                                                    |
|-----------------------|----------------------------------------------------------------------------------------------------|
| Select an Application | User should select the application from the list.                                                                                                    |
| Or                    | Or                                                                                                    |
| Custom Application    | User can enter the name of their choice.                                                                                                    |
| Trigger Port Start    | Enter the starting trigger port number (when you select custom application).<br>When an application is selected, the port ranges are automatically configured. |
| Trigger Port End      | Enter the ending trigger port number (when you select custom application).<br>When an application is selected, the port ranges are automatically configured.   |
| Trigger Protocol      | TCP, TCP/UDP or UDP.                                                                                                    |
| Open Port Start       | Enter the starting open port number (when you select custom application). When<br>an application is selected, the port ranges are automatically configured.    |
| Open Port End         | Enter the ending open port number (when you select custom application). When<br>an application is selected, the port ranges are automatically configured.      |
| Open Protocol         | TCP, TCP/UDP or UDP                                                                                                    |

### 7.2.3 Demilitarized (DMZ) Host

Your Router will forward IP packets from the Wireless Area Network (WAN) that do not belong to any of the applications configured in the Virtual Servers table to the DMZ host computer.

Enter the computer's IP address and click Apply to activate the DMZ host. Clear the IP address field and click Apply to deactivate the DMZ host.

| Basic          | 3G Settings                     | Wireless | Management | Advanced | Status |
|----------------|---------------------------------|----------|------------|----------|--------|
| The Gateway wi | information packets monitorie v |          |            |          |        |

NetGomm

## 7.3 Security

Your Router can be secured with IP Filtering or Parental Control functions.

### 7.3.1 IP Filtering

The IP Filtering screen sets filter rules that limit incoming and outgoing IP traffic. Multiple filter rules can be set with at least one limiting condition. All conditions must be fulfilled when individual IP packets pass filter.

### **Outgoing IP Filter**

The default setting for Outgoing traffic is ACCEPTED. Under this condition, all outgoing IP packets that match the filter rules will be BLOCKED.

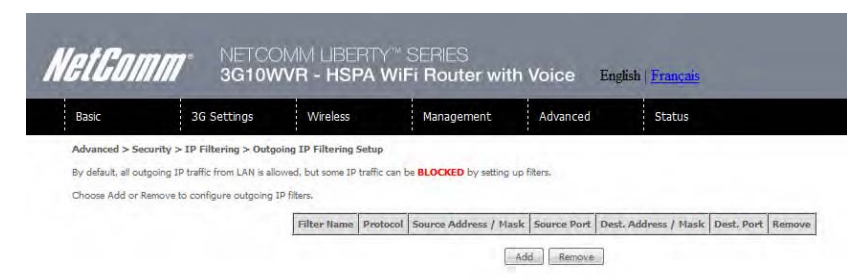

To add a filtering rule, click the Add button. The following screen will display.

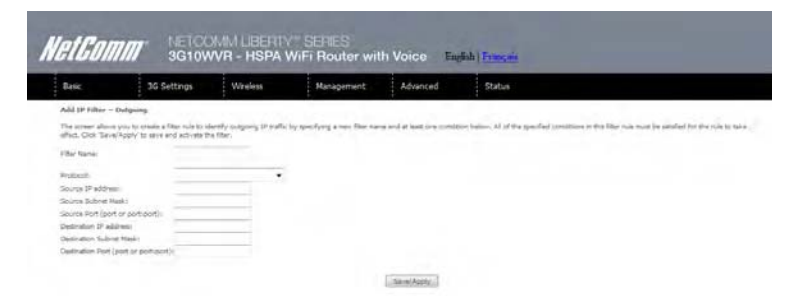

| FILTER NAME                          | THE FILTER RULE LABEL                       |
|--------------------------------------|---------------------------------------------|
| Protocol                             | TCP, TCP/UDP, UDP or ICMP Source IP address |
| Source IP address                    | Enter source IP address Source Subnet Mask  |
| Destination IP address               | Enter source subnet mask                    |
| Source Port (port or port:port)      | Enter source port number or port range      |
| Destination IP address               | Enter destination IP address                |
| Destination Subnet Mask              | Enter destination subnet mask               |
| Destination port (port or port:port) | Enter destination port number or range      |

### **Incoming IP Filter**

The default setting for all Incoming traffic is BLOCKED. Under this condition only those incoming IP packets that match the filter rules will be ACCEPTED.

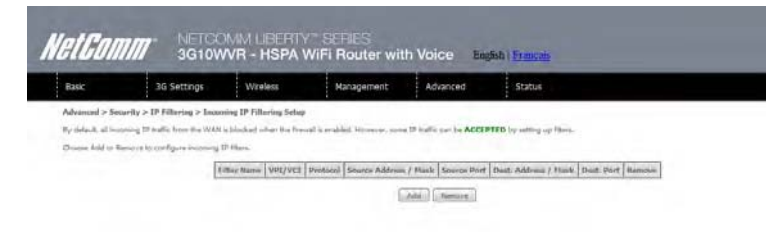

To add a filtering rule, click the Add button. The following screen will display.

| lasic                                  | 3G Settings                                                         | Wreless                                    | Management;               | Advanced                    | Status                                                                                               |
|----------------------------------------|---------------------------------------------------------------------|--------------------------------------------|---------------------------|-----------------------------|----------------------------------------------------------------------------------------------------|
| de se tribur -                         | Incoming                                                            |                                            |                           |                             |                                                                                                    |
| he screet allows                       | you to create a filter rule to di<br>(AppV 31 airve and activate th | lentify incoming 1P traffic b<br>w litter. | y unclying a next the nar | re and at least une constit | ton basiss. All of the specified conditions in the filter rule must be establed for the rule to take |
| the large                              |                                                                     |                                            |                           |                             |                                                                                                    |
| heisel                                 |                                                                     |                                            |                           |                             |                                                                                                    |
| liveres \$P address                    |                                                                     |                                            |                           |                             |                                                                                                    |
| ioung Subret H                         | (4)                                                                 |                                            |                           |                             |                                                                                                    |
| Rouirosi Port (port                    | or portupiant):                                                     |                                            |                           |                             |                                                                                                    |
| Detirution IP add                      | line:                                                               |                                            |                           |                             |                                                                                                    |
| Definition Submi                       | et Maill (                                                          |                                            |                           |                             |                                                                                                    |
| Destination Purt                       | port or portupor():                                                 |                                            |                           |                             |                                                                                                    |
| WAII Enterfaces<br>Select al least one | i (Configurad in Rooting ion<br>or multiple WAN starfaces de        | its and with Eressall en-                  | rished unity)             |                             |                                                                                                    |
| 10                                     | matters I restant                                                   |                                            |                           |                             |                                                                                                    |

Please refer to the Outgoing IP Filter table for field descriptions.

Click Save/Apply to save and activate the filter.

### 7.3.2 Parental Control

This Parental Control allows you to restrict access from a Local Area Network (LAN) to an outside network through the Router on selected days at certain times. Make sure to activate the Internet Time server synchronization as described in section 6.3 SNTP, so that the scheduled times match your local time.

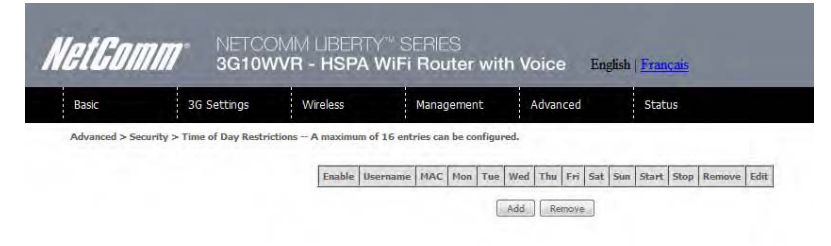

Click Add to display the following screen.

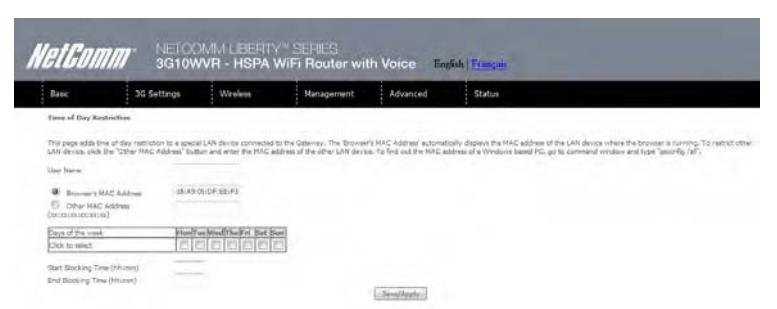

See instructions below and click Save/Apply to apply the settings.

| OPTION                | DESCRIPTION                               |
|-----------------------|-------------------------------------------|
| User Name             | A user-defined label for this restriction |
| Browser's MAC Address | MAC address of the PC running the browser |
| Other MAC Address     | MAC address of another LAN device         |
| Days of the Week      | The days the restrictions apply.          |
| Start Blocking Time   | The time the restrictions start           |
| End Blocking Time     | The time the restrictions end.            |

NetGomm

## 7.4 Routing

Default Gateway, Static Route and Dynamic Route settings can be found in the Routing link as illustrated below.

### 7.4.1 Default Gateway

If the Enable Automatic Assigned Default Gateway checkbox is selected, this device will accept a default Gateway assignment. If the checkbox is not selected, a field will appear allowing you to enter the static default gateway and/or WAN interface, then click Save/Apply.

| Rakic                                   | 3G Settings                                             | Wreless                                                  | Management                       | Advanced                     | Status                                                                                    |
|-----------------------------------------|---------------------------------------------------------|----------------------------------------------------------|----------------------------------|------------------------------|-------------------------------------------------------------------------------------------|
| Evaluation > No<br>Evaluation Automatic | eting > Detwilt Gateway<br>die Astigned Default Gateway | checkbox is alloched, this                               | Galeway will accept the first in | enerved disfault Gatevine/ a | expresent from WAN connection. If the checkboar is not avoid of, order the static default |
| KOTEL 3 mangi                           | ng the Automatic Assigned Def                           | y nggoy surron to save it.<br>fault Gataway from Linnale | med to selected. You must ret    | nict the Galenay to get t    | te automatic assigned default Galevray.                                                   |
| -                                       | Iomatic Assigned Default Gas-                           | any.                                                     |                                  |                              |                                                                                           |
| (A) studie yn                           |                                                         |                                                          |                                  |                              |                                                                                           |

NOTE: After enabling the Automatic Assigned Default Gateway, you must re-boot the Router to activate the assigned default Gateway.

### 7.4.2 Static Route

The Static Route screen displays the configured static routes. Click the Add or Remove buttons to change settings.

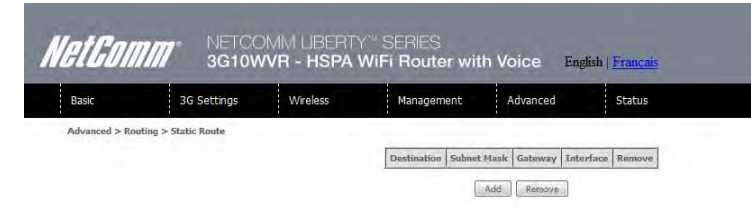

Click the Add button to display the following screen.

| Basic                                                    | 3G Settings                             | Wireless                 | Management                       | Advanced                    | Status                       |
|----------------------------------------------------------|-----------------------------------------|--------------------------|----------------------------------|-----------------------------|------------------------------|
| Enter the destinat                                       | on network address, sub                 | net mask, Gateway AND/O. | at exclipting and interiore rise | an click parel ubbit to end | the entry to the routing     |
| Enter the destinat                                       | on network address, sub                 | net mask, Gateway AND/O  | A BYBIBDIE TYPIT INTERIOUS DIE   | ar older Davel Apply to app | I the entry to the routing t |
| Enter the destinal                                       | rk Address:                             | net mask, Gateway AND/O  | A systeme to All interface the   | an crick parel upply to eac | I the entry to the routing t |
| Enter the destinal<br>Destination Netwo<br>Jubnet Mask : | ork Address:                            | net mask, Gateway AND/O  | A BABHBINE IN ANY INTERIORE MILE | ar click Devel Apply to eac | the entry to the routing t   |
| Enter the destinal<br>Destination Netwo<br>Subnet Mask : | ork Address:                            | net mask, Gateway AND/O  |                                  | an oner paral obbits to app | the entry to the routing to  |
| tion Netwo                                               | on network address, sub<br>ork Address: | net mask, Gateway AND/O  | A BYBIODIE IVAN INCLOSE MA       | ar circk Savey oppry to eas | I the entry to the           |

Enter Destination Network Address, Subnet Mask, Gateway IP Address and/or WAN Interface. Then click Save/Apply to add the entry to the routing table.

### 7.4.3 Dynamic Route

To activate this option, select the Enabled radio button for Global RIP Mode.

To configure an individual interface, select the desired RIP version and operation, followed by placing a check in the Enabled checkbox for that interface. Click Save/Apply to save the configuration and to start or stop dynamic routing.

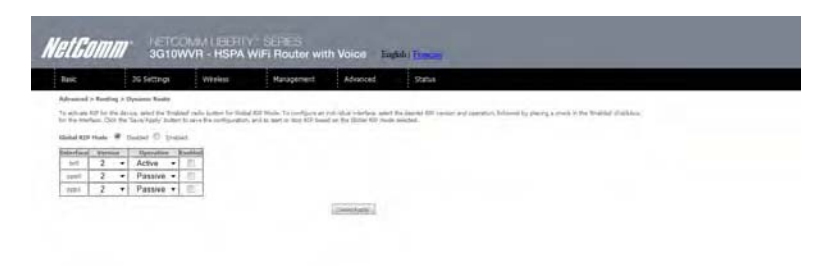

## 7.5 Domain Name Servers (DNS)

### 7.5.1 DNS Server Configuration

If the Enable Automatic Assigned DNS checkbox is selected, this device will accept the first received DNS assignment from the Wireless Area Network (WAN) interface during the connection process. If the checkbox is not selected, a field will appear allowing you to enter the primary and optional secondary DNS server IP addresses. Click on Save to apply.

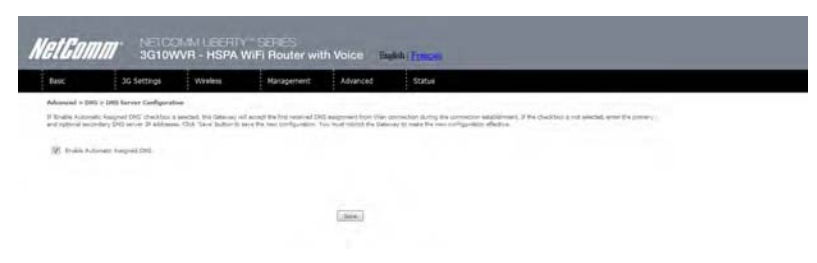

NOTE: Click the Save button to save the new configuration. To make the new configuration effective, reboot your Router.

### 7.5.2 Dynamic DNS

The Dynamic DNS service allows a dynamic IP address to be aliased to a static hostname in any of a selection of domains, allowing the router to be more easily accessed from various locations on the internet.

| dynamic DDHS             |                                    |            |  |  |
|--------------------------|------------------------------------|------------|--|--|
|                          |                                    |            |  |  |
| ange allows one billed a | Diranc Dici willing from Dyrbyllar | g AF T211. |  |  |
| Spo-de                   | DynDNS org ·                       |            |  |  |
| -                        |                                    |            |  |  |
| 1914                     | ppp0/ppp0 +                        |            |  |  |
| CHES Settings            |                                    |            |  |  |
| - Gathe                  |                                    |            |  |  |
| filie<br>DRS Settinge    | ppp0/ppp0 +                        |            |  |  |

Note: The Add/Remove buttons will be displayed only if the router has been assigned an IP address from the remote server.

To add a dynamic DNS service, click the Add button and this screen will display.

| OPTION DESCRIPTION |                                                |
|--------------------|------------------------------------------------|
| D-DNS provider     | Select a dynamic DNS provider from the list.   |
| Hostname           | Enter the name for the dynamic DNS server.     |
| Interface          | Select the interface from the list.            |
| Username           | Enter the username for the dynamic DNS server. |
| Password           | Enter the password for the dynamic DNS server. |

Voice

# Voice

The 3G10WVR Router with Voice allows you to make telephone calls over the 3G Mobile/Cellular Telephone network using a standard Analogue Telephone via the built in RJ-11 Phone port.

Please refer to the documentation provided by the manufacturer for operating your Analogue Telephone.

Note: That your SIM card and Mobile service needs to be provisioned for Voice Calling. Please consult with your Network Provider for verification.

Note: That any telephone calls placed using the 3G10WVR may incur call usage charges determined by your Network Provider. Please consult with your Network Provider for verification.

### Configuring your 3G10WVR for placing Voice Calls

Once your 3G10WVR has been correctly configured to access the mobile network as outlined in Section 2.1 – Quick Setup, you can make and receive telephone calls after connecting your Analogue Telephone to the socket labeled Voice on the back of your Router.

### **Calling Features**

The 3G10WVR router allows you to experience the calling features provided by your service provider. Please refer to the table below for more details.

| CALLING FEATURE                  | USAGE                                                                                                    | ACT CODE                     | DE-ACT CODE |
|----------------------------------|----------------------------------------------------------------------------------------------------|------------------------------|-------------|
| Access Voice Mail                | Access Voice Mail Standard wireless                                                                           | *98                          |             |
| Call Display - Blocking per call |                                                                                                    | #31#                         |             |
| Call Forwarding All Calls        |                                                                                                    | *21*                         | #21#        |
| Call Waiting                     |                                                                                                    | *43#                         | #43#        |
|                                  | Answering Call waiting                                                                                        | Hook Flash" or "Flash" + "2" |             |
|                                  | To switch between calls                                                                                       | Hook Flash" or "Flash" + "2" |             |
|                                  | Answering Call Waiting and hanging up                                                                         | Hook Flash" or "Flash" + "1  |             |
| Directory Assistance             |                                                                                                    | Dial 411                     |             |
| Emergency Call                   |                                                                                                    | Dial 911                     |             |
| Collect Calls                    | Collect calls cannot be received on your<br>wireless phone. However you can make an<br>outgoing collect call. |                              |             |
| Roaming                          | The Rocket Hub will functional only in Canada, and only on the Rogers Wireless Network                        |                              |             |

Status

## Status

The Status menu has the following submenus:

- Diagnostics
- System Log
- 3G network
- Statistics
- Route
- ARP
- DHCP
- PING

## 8.1 Diagnostics

The Diagnostics menu provides feedback on the connection status of the device. The individual tests are listed below. If a test displays a fail status:

- 1. Click on the Help link
- 2. Now click Re-run Diagnostic Tests at the bottom of the screen to re-test and confirm the error
- 3. If the test continues to fail, follow the troubleshooting procedures in the Help screen.

| cs<br>your WAN connection. The     | individual teat                                                     |                                                                                             |                                                                                                    |                                                                                                    |                                                                                                    |
|------------------------------------|---------------------------------------------------------------------|---------------------------------------------------------------------------------------------|----------------------------------------------------------------------------------------------------|----------------------------------------------------------------------------------------------------|----------------------------------------------------------------------------------------------------|
| your WAN connection. The           | induid in both                                                      |                                                                                             |                                                                                                    |                                                                                                    |                                                                                                    |
| your WAN connection. The           | le duid in her                                                      |                                                                                             |                                                                                                    |                                                                                                    |                                                                                                    |
| your wan connection. The           | an encode in the effective                                          | A                                                                                           |                                                                                                    | and an end of the second second second second second second second second second second second second second se |                                                                                                    |
| off and faile to the fact deleter. | anurvidUal tes                                                      | sts are listed below. If a test                                                             | displays a fail status, click                                                                            | "Rerun Diagnostic Tests" at the bottom of this page to make sure the fail star                                  | tus is consis                                                                                                    |
| p and follow the troublesho        | oting procedu                                                       | ires.                                                                                       |                                                                                                    |                                                                                                    |                                                                                                    |
| al network                         |                                                                     |                                                                                             |                                                                                                    |                                                                                                    |                                                                                                    |
| PAS                                | SS Help                                                             |                                                                                             |                                                                                                    |                                                                                                    |                                                                                                    |
| FAI                                | L Help                                                              |                                                                                             |                                                                                                    |                                                                                                    |                                                                                                    |
| PA                                 | SS Help                                                             |                                                                                             |                                                                                                    |                                                                                                    |                                                                                                    |
| n,                                 | the second second                                                   |                                                                                             |                                                                                                    |                                                                                                    |                                                                                                    |
|                                    | elp" and follow the troubleshot<br>ocal network<br>tr PAS<br>tr FAI | elp" and toilow the troubleshooting procedu<br>scal network<br>to PASS Help<br>to FAIL Help | eip and tolow the troubleshooting procedures.<br>scal network<br>s PASS Heip<br>s FAIL Heip<br>PASS Unit | ep and follow the troubleshooting procedures.<br>scal network<br>r PASS Has<br>r FALL Has<br>r SALL Has         | apir and follow the troubleholding procedures.<br>scal network<br>trian and the state of the state of |

| OPTION                          | DESCRIPTION                                                                                                    |
|---------------------------------|----------------------------------------------------------------------------------------------------|
| ENET Connection                 | Pass: Indicates that the Ethernet interface from your computer is connected to the LAN port of this Router.                                                                                                    |
|                                 | Fail: Indicates that the Router does not detect the Ethernet interface on your computer.                                                                                                    |
| Wireless connection             | Pass: Indicates that the wireless card is ON.                                                                                                    |
|                                 | Down: Indicates that the wireless card is OFF.                                                                                                    |
| DATA APN assigned IP Address    | Pass: Indicates that the Router can communicate with the first entry point to the network. It is usually the IP address of the ISP's local Gateway.                                                                                                    |
|                                 | Fail: Indicates that the Router was unable to communicate with the first<br>entry point on the network, and it may not have an effect on your Internet<br>connectivity. If this test fails and you can access the Internet, there is no need<br>to troubleshoot this issue.                     |
| Ping Primary Domain Name Server | Pass: Indicates that the Router can communicate with the primary Domain Name Server (DNS).                                                                                                    |
|                                 | Fail: Indicates that the Router was unable to communicate with the primary<br>Domain Name Server (DNS). It may not have an effect on your Internet<br>connectivity. Therefore if this test fails but you are still able to access the<br>Internet, there is no need to troubleshoot this issue. |

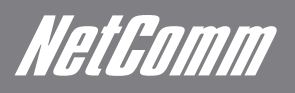

## 8.2 System Log

This function allows you to view system events and configure related options. Follow the steps below to enable and view the System Log.

1. Click Configure System Log to continue.

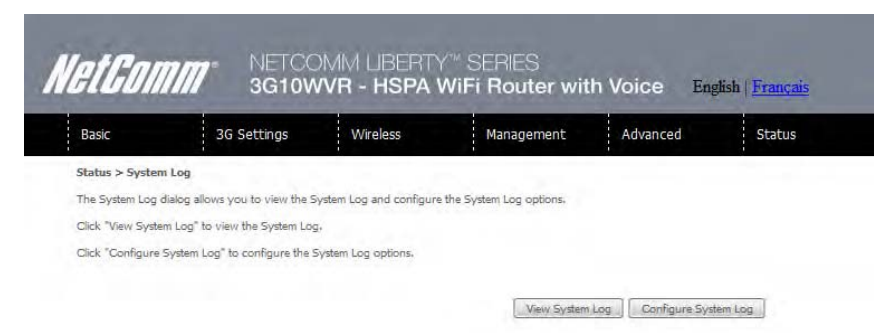

2. Select the system log options (see table below) and click Save/Apply.

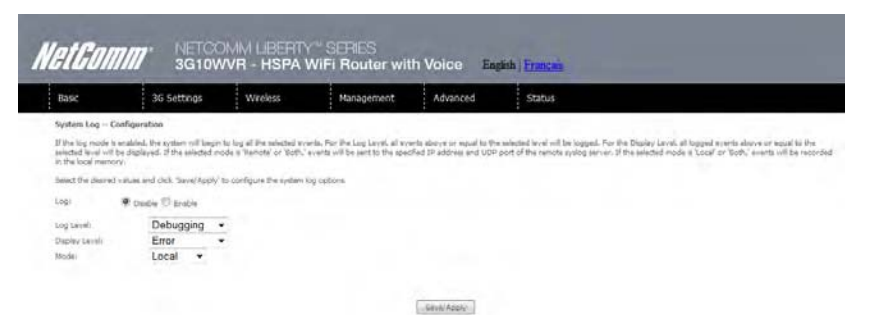

| OPTION        | DESCRIPTION                                                                                                    |
|---------------|----------------------------------------------------------------------------------------------------|
| Log           | Indicates whether the system is currently recording events. You can enable or disable event logging. By default, it is disabled.                                                                                                    |
| Log level     | Allows you to configure the event level and filter out unwanted events below this level.<br>The events ranging from the highest critical level "Emergency" down to this configured<br>level will be recorded to the log buffer on the Router's SDRAM. When the log buffer is<br>full, the newest event will wrap up to the top of the log buffer and overwrite the oldest<br>event. By default, the log level is "Debugging", which is the lowest critical level. The log<br>levels are defined as follows:<br>Emergency is the most serious event level, whereas Debugging is the least important.<br>For instance, if the log level is set to Debugging, all the events from the lowest<br>Debugging level to the most critical level Emergency level will be recorded. If the log<br>level is set to Error, only Error and the level above will be logged. |
| Display Level | Allows you to select the logged events and displays on the View System Log window for events of this level and above to the highest Emergency level.                                                                                                    |
| Mode          | Allows you to specify whether events should be stored in the local memory, be sent to a remote syslog server, or to both simultaneously.<br>If remote mode is selected, the view system log will not be able to display events saved in the remote syslog server. When either Remote mode or Both mode is configured, the WEB UI will prompt the you to enter the Server IP address and Server UDP port.                                                                                                    |

### 3. Click View System Log. The results are displayed as follows.

|                    | System Log |          |                                                                                |  |  |  |
|--------------------|------------|----------|--------------------------------------------------------------------------------|--|--|--|
| Date/Time          | Facility   | Severity | Message                                                                        |  |  |  |
| May 28<br>00:08:05 | user       | warn     | kernel: kernel::endpoint_open                                                  |  |  |  |
| May 28<br>00:08:05 | user       | warn     | kernel: kernel::endpoint_open COMPLETED                                        |  |  |  |
| May 28<br>00:08:05 | user       | warn     | kernel: Enter bosStartApp                                                      |  |  |  |
| May 28<br>00:08:05 | user       | warn     | kernel:                                                                        |  |  |  |
| May 28<br>00:08:05 | user       | warn     | kernel:                                                                        |  |  |  |
| May 28<br>00:08:05 | user       | warn     | kernel: bosAppRootTask() - Is it morning already? Spawning app task (epoch #0) |  |  |  |
| May 28<br>00:08:05 | user       | warn     | kernel:                                                                        |  |  |  |
| May 28<br>00:08:05 | user       | warn     | kernel: Enter TaskCreate aoAP                                                  |  |  |  |
| May 28<br>00:08:05 | user       | warn     | kernel: TaskCreate - spawn new task aoAP                                       |  |  |  |
| May 28<br>00:08:05 | user       | warn     | kernel: Exit bosStartApp                                                       |  |  |  |
| May 28<br>00:08:05 | user       | warn     | kernel: Exit TaskCreate                                                        |  |  |  |
| May 28<br>00:08:05 | user       | warn     | vernel: AppResetDetectionEnable() - Enabled reset detection.                   |  |  |  |
| May 28<br>00:08:05 | user       | warn     | kernel: usb 1-1: control timeout on ep0in                                      |  |  |  |
| May 28<br>00:08:05 | user       | warn     | kernel: PLL init completed. PLL registers set to:                              |  |  |  |
| May 28<br>00:08:05 | user       | warn     | kernel: PCM->pcm_pll_ctrl1 = 0x00020001                                        |  |  |  |
| May 28<br>00:08:05 | user       | warn     | kernel: PCM->pcm_pll_ctrl2 = 0x0008492B                                        |  |  |  |
| May 28<br>00:08:05 | user       | warn     | kernel: PCM->pcm_pll_ctrl3 = 0x00001E1C                                        |  |  |  |
| May 28<br>00:08:05 | user       | warn     | kernel: M registers                                                            |  |  |  |
| May 28<br>00:08:05 | user       | warn     | kernel: Channel 0 assigned to timeslot 0                                       |  |  |  |
| see                |            |          |                                                                                |  |  |  |

NetGomm

## 8.3 3G Status

Select this option for detailed status information on your Routers 3G connection.

| Basic                                    | 3G Sett              | ings           | Wireless | Management | Advanced | Status |
|------------------------------------------|----------------------|----------------|----------|------------|----------|--------|
| Status > 3G                              |                      |                |          |            |          |        |
| Manufacturer: 5                          | Sierra Wireless, Inc | c.             |          |            |          |        |
| Model: N                                 | 4C8790V              |                |          |            |          |        |
| FW Rev: K                                | 2_0_7_1BAP           |                |          |            |          |        |
| IMEI: 3                                  | 354123030036356      |                |          |            |          |        |
| FSN:                                     | 681129014810         |                |          |            |          |        |
| Temperature:                             | 60                   |                | 1        |            |          |        |
| Temperature:                             | 60                   |                |          |            |          |        |
| System mode:                             | HSPA                 |                |          |            |          |        |
| HSPA band:                               | HSPA850              |                |          |            |          |        |
| GSM band:                                | Unknown              |                |          |            |          |        |
| HSAP channel:                            | 4436                 |                |          |            |          |        |
| GSM channel:                             | 65535                |                |          |            |          |        |
| GMM (PS) state:                          | REGISTERED N         | ORMAL SERVIC   | Æ        |            |          |        |
| MM (CS) state:                           | IDLE NORMAL          | SERVICE        |          |            |          |        |
| Signal Strength:                         | -62 (dBm) (Hig)      | h)             |          |            |          |        |
|                                          |                      |                |          |            |          |        |
| Signal level(RSSI                        | r);                  | 23             | 1        |            |          |        |
| Quality(Ec/Io)                           |                      | -3.5 dB        |          |            |          |        |
| Network Registr                          | ation Status         | registered     |          |            |          |        |
| Network Name                             | ]                    | Telstra Mobile |          |            |          |        |
| Country Code                             |                      | 505            |          |            |          |        |
| Network Code                             |                      | 01             |          |            |          |        |
| Cell ID                                  |                      | 00CC14BF       |          |            |          |        |
| Primary Scrambl                          | ing Code (PSC)       | 0070 (REF)     |          |            |          |        |
| Primary Scrambling Code (PSC) 0070 (REF) |                      |                |          |            |          |        |

Consult the table on the next page for detailed field descriptions.

| STATUS          | DESCRIPTION                                                                                                    |
|-----------------|----------------------------------------------------------------------------------------------------|
| Manufacturer    | The manufacturer of the embedded 3G module.                                                                                                    |
| Model           | The model name of the embedded 3G module                                                                                                    |
| FW Rev          | The firmware version of the 3G module.                                                                                                    |
| IMEI            | The IMEI (International Mobile Equipment Identity) is a 15 digit number that is used to identify a mobile device on a network.                                                       |
| FSN             | Factory Serial Number of the 3G module.                                                                                                    |
| IMSI            | The IMSI (International Mobile Subscriber Identity) is a unique 15-digit number used to identify an individual user on a GSM or UMTS network.                                        |
| HW Rev.         | The hardware version of the 3G module.                                                                                                    |
| Temperature     | The temperature of the 3G module in degrees Celsius.                                                                                                    |
| System Mode     | WCDMA/Europe CDMA 2000 / America                                                                                                    |
| WCDMA band      | The 3G radio frequency band which supports tri-band UTMS/HSDPA/HSUPA frequencies (850/1900/2100 MHz), IMT2000 is 2100 MHz, WCDMA800 is 850 MHz, WCDMA1900 is 1900 MHz.               |
| GSM band        | The 2G radio frequency band which supports Quad-band GSM/GRPS frequencies, including GSM850, GSM900, DCS1800, PCS1900 with each number representing the respective frequency in MHz. |
| WCDMA channel   | The 3G channel.                                                                                                    |
| GSM channel     | The 2G channel.                                                                                                    |
| GSM (PS) state  | Packet Switching state                                                                                                    |
| MM (CS) state   | Circuit Switching state                                                                                                    |
| Signal Strength | The 3G/2G service signal strength in dBm.                                                                                                    |

### NETCOMM LIBERTY SERIES - HSPA WiFi Router with Voice

| OPTION                            | DESCRIPTION                                                                                                    |
|-----------------------------------|----------------------------------------------------------------------------------------------------|
| Signal Level (RSSI)               | 3G Radio Signal Strength Index                                                                                                    |
|                                   |                                                                                                    |
| Quality (Ec/lo)                   | The total energy per chip per power density (Ec/Io) value of the active set's three strongest cells.                                |
| Network Registration Status       | Should display as registered with a valid unlocked SIM card.                                                                        |
| Network Name                      | The 3G internet Service Provider.                                                                                                   |
| Country & Network Codes           | Each country and network has a unique code.                                                                                         |
| Cell ID                           | The network information for the "serving" cell ID.                                                                                  |
| Primary Scrambling Code (PSC)     | The PSC of the reference WCDMA cell                                                                                                 |
| Data Session Status               | Connected or Disconnected                                                                                                    |
| HSUPA/HSDPA Categories            | The HSUPA/HSDPA categories correspond to different data transmission rates<br>with higher numbers generally indicating faster rates |
| Received Signal Code Power (RSCP) | The RSCP of the active set's three strongest cells                                                                                  |
| Battery Connection Status (BCS)   | BCS of the MT (Mobile Termination)                                                                                                  |
| Battery Charge Level (BCL)        | BCL of the MT (Mobile Termination)                                                                                                  |

NetGomm

## 8.4 Statistics

These screens provide detailed information for:

- Local Area Network (LAN) and Wireless Local Area Network (WLAN)
- 3G Interfaces

NOTE: These statistics page refresh every 15 seconds.

### 8.4.1 LAN Statistics

This screen displays statistics for the Ethernet and Wireless LAN interfaces.

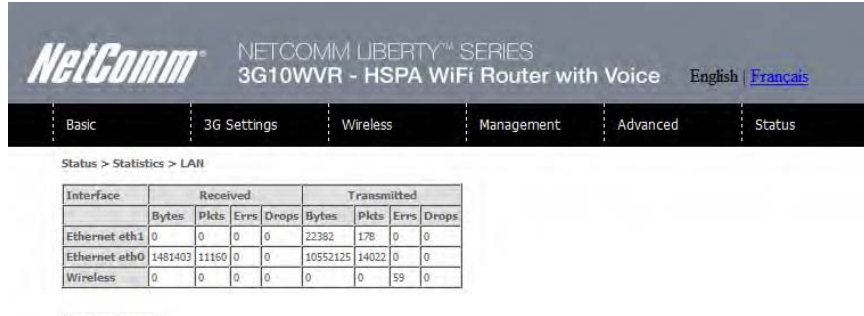

Reset Statistics

| INTERFACE              | SHOWS C | ONNECTION INTERFACES                         |
|------------------------|---------|----------------------------------------------|
| Received / Transmitted | Bytes   | Rx/TX (receive/transmit) packet in bytes     |
|                        | Pkts    | Rx/TX (receive/transmit) packets             |
|                        | Errs    | Rx/TX (receive/transmit) packets with errors |
|                        | Drops   | Rx/TX (receive/transmit) packets dropped     |

### 8.4.2 3G Statistics

Click 3G network in the Statistics submenu to display the screen below.

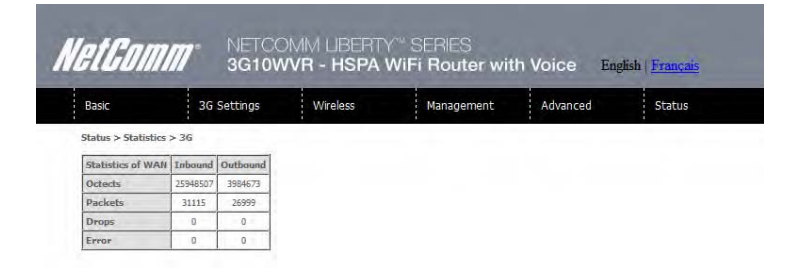

| Inbound  | Octets  | Number of received octets over the interface.     |
|----------|---------|---------------------------------------------------|
|          | Packets | Number of received packets over the interface.    |
|          | Drops   | Received packets which are dropped.               |
|          | Error   | Received packets which are errors.                |
| Outbound | Octets  | Number of Transmitted octets over the interface.  |
|          | Packets | Number of Transmitted packets over the interface. |
|          | Drops   | Transmitted packets which are dropped             |
|          | Error   | Transmitted packets which are errors.             |

## 8.5 Route

Select Route to display the paths the Router has found.

| A CONTRACTOR OF                           |                               | 3610                                            | WVI             | R - H       | SPA             | WiFi                    | Router wit | h Voice Eng | lish   Franc |
|-------------------------------------------|-------------------------------|-------------------------------------------------|-----------------|-------------|-----------------|-------------------------|------------|-------------|--------------|
| Basic                                     |                               | 3G Settings                                     |                 | Wirele      | 155             | r                       | Management | Advanced    | Statu        |
| Plags: U - up,<br>D - dynamic (r          | edirect), M - i               | gateway, H - host<br>modified (redirect)        | ; R - re<br>).  | instate     |                 |                         |            |             |              |
| Destination                               | Gateway                       | Subnet Mask                                     | Flag            | Metric      | Service         | Interfac                | De         |             |              |
| Destination<br>10.64.64.64                | Gateway                       | Subnet Mask<br>255,255,255,255                  | Flag            | Metric<br>0 | Service<br>ppp0 | Interfac                | De .       |             |              |
| Destination<br>10.64.64.64<br>192.168.1.0 | Gateway<br>0.0.0.0<br>0.0.0.0 | Subnet Mask<br>255.255.255.255<br>255.255.255.0 | Flag<br>UH<br>U | Metric<br>0 | Service         | Interfac<br>ppp0<br>br0 | De .       |             |              |

| DESTINATION | DESTINATION NETWORK OR DESTINATION HOST                                                                                         |
|-------------|----------------------------------------------------------------------------------------------------|
| Gateway     | Next hop IP address                                                                                                    |
| Subnet Mask | Subnet Mask of Destination                                                                                                    |
| Flag        | U: route is up                                                                                                    |
|             | !: reject route                                                                                                    |
|             | G: use gateway                                                                                                    |
|             | H: target is a host                                                                                                    |
|             | R: reinstate route for dynamic routing                                                                                          |
|             | D: dynamically installed by daemon or redirect                                                                                  |
|             | M: modified from routing daemon or redirect                                                                                     |
| Metric      | The 'distance' to the target (usually counted in hops). It is not used by recent kernels, but may be needed by routing daemons. |
| Service     | Shows the name for WAN connection                                                                                               |
| Interface   | Shows connection interfaces                                                                                                    |

## 8.6 ARP

Click ARP to display the ARP information.

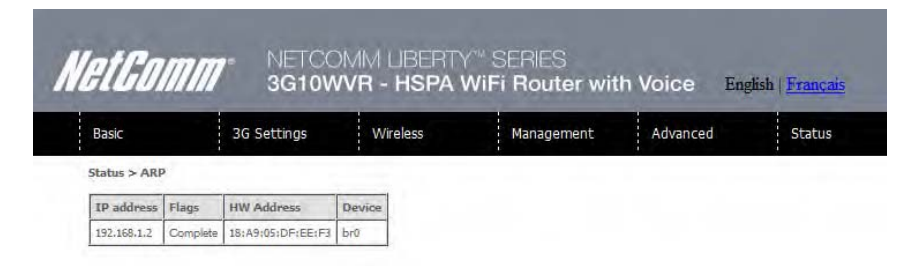

| FIELD      | DESCRIPTION                      |
|------------|----------------------------------|
| IP address | Shows IP address of host pc      |
| Flags      | Complete                         |
|            | Incomplete                       |
|            | Permanent                        |
|            | Publish                          |
| HW Address | Shows the MAC address of host pc |
| Device     | Shows the connection interface   |

NetGomm

## 8.7 Dynamic Host Configuration Protocol (DHCP)

Click DHCP to display the DHCP information.

| Basic 3G Settings Wireless Management Advanced St |       |
|---------------------------------------------------|-------|
| Basic 3G Settings Wireless Management Advanced St |       |
|                                                   | tatus |
| Status > DHCP Leases                              |       |
|                                                   |       |

| FIELD       | DESCRIPTION                                          |
|-------------|------------------------------------------------------|
| Hostname    | Shows the device/host/PC network name                |
| MAC Address | Shows the Ethernet MAC address of the device/host/PC |
| IP address  | Shows IP address of device/host/PC                   |
| Expires In  | Shows how much time is left for each DHCP Lease      |

## 8.8 PING

The PING menu provides feedback of connection test to an IP address or a host name.

| sic | 3G Settings | Wireless | Management | Advanced | Status |
|-----|-------------|----------|------------|----------|--------|
|-----|-------------|----------|------------|----------|--------|

Input an IP address or a host name, e.g www.google.com and press Submit. The connection test result will be shown as below.

Appendices

# *NetGomm* Appendix A: Print Server

## For Windows Vista/7

These steps explain the procedure for enabling the Printer Server for Windows Vista or Windows 7.

1. Enable Print Server from Web User Interface.

Select Enable on-board print server checkbox and enter Printer name and Make and model

NOTE: The Printer name can be any text string up to 40 characters. The Make and model can be any text string up to 128 characters.

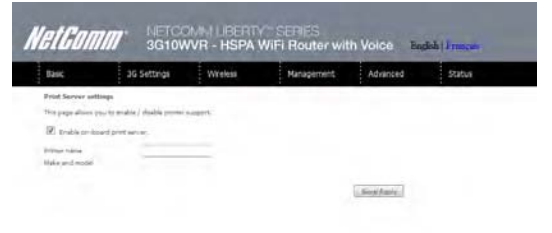

2. G to the control panel, and select 'Printers' if you are using Windows Vista or select "Devices and Printers" if you are using Windows Once in the 'Printers' page, click the 'Add a printer' button as shown below.

| 👌 Organize 👻 📑 Vie | ws 👻 🛗 A | dd a printer |        | _        | _            |       |  |
|--------------------|----------|--------------|--------|----------|--------------|-------|--|
| Favorite Links     | Name     | Documents    | Status | Comments | Location     | Model |  |
| Documents          | 17       | Fax          |        | Microsof | t XPS Docume | nt    |  |
| Pictures           |          | )<br>Ready   |        | Winter 0 |              |       |  |
| Music              |          |              |        |          |              |       |  |
| Recently Changed   |          |              |        |          |              |       |  |
| Searches           |          |              |        |          |              |       |  |
| Public             |          |              |        |          |              |       |  |

3. Select 'Add a network, wireless or bluetooth printer'.

| + | Add a local printer                                                                                                    |
|---|----------------------------------------------------------------------------------------------------|
|   | Use this option only if you don't have a USB printer. (Windows automatically installe USB printers when you plug them in )              |
| * | Add a net <u>w</u> ork, wireless or Bluetooth printer<br>Make sure that your computer is connected to the network, or that your Bluetoo |
|   | or wireless printer is turned on.                                                                                                    |
|   |                                                                                                    |

4. Click on the radio-button labelled 'Select a shared printer by name', and type "http://192.168.1.1:631/printers/samsung" in the box below. Click 'Next'.

| Find a printer by                                                                                                    | / name or TCP/IP address                                           |            |
|----------------------------------------------------------------------------------------------------|--------------------------------------------------------------------|------------|
| Find a printer in the second second secon | ne directory, based on location or feature                         |            |
| Select a shared pr                                                                                                    | inter by name                                                      |            |
| http://192.16                                                                                                    | 8.1.1:631/printers/samsung                                         | <br>Browse |
| Example: \\co<br>http://compu                                                                                                    | mputername\printername or<br>tername/printers/printername/.printer |            |
| Add a printer usin                                                                                                    | g a TCP/IP address or hostname                                     |            |
|                                                                                                    |                                                                    |            |
|                                                                                                    |                                                                    |            |
|                                                                                                    |                                                                    |            |

5. Next, select the driver that came with your printer. Browse through the list to select your printer driver, or click 'Have Disk' if you have your printer driver installation media.

| an installati<br>printer docu                 | on disk, clic<br>umentation f  | k Have Disk. If your printer is not listed, consult yo<br>or a compatible printer.       |
|-----------------------------------------------|--------------------------------|------------------------------------------------------------------------------------------|
| Manufacturer                                  |                                | Printers                                                                                 |
| Apollo<br>Brother<br>Canon<br>Citizen<br>Dell |                                | Apollo P-1200     Apollo P2100/P2300U     Apollo P2200     Apollo P2200     Apollo P2200 |
| This driver is digit                          | tally signed.<br>er signing is | important Have Disk                                                                      |

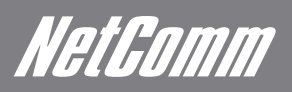

6. Choose whether you want this printer to be the default printer, and then click 'Next'.

| Type a printe |                            |
|---------------|----------------------------|
| Printer name: | samsung                    |
|               | Set as the default printer |
|               |                            |
|               |                            |
|               |                            |

7. Click 'Finish'. Your device is not configured and ready for use.

## For MAC OSX

These steps explain the procedure for enabling the Printer Server on Mac OSX.

### Enable Print Server from Web User Interface.

Select Enable on-board print server checkbox and enter Printer name and Make and model

NOTE: The Printer name can be any text string up to 40 characters. The Make and model can be any text string up to 128 characters.

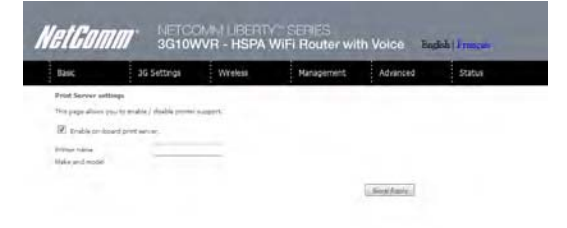

To set up your printer, check the Apple menu, select System Preferences. In the System Preference menu click on the Print & Fax.

| 00         |                           |                      | System             | Preferences         |              |              |                     |
|------------|---------------------------|----------------------|--------------------|---------------------|--------------|--------------|---------------------|
|            | Show All                  |                      |                    |                     | _            | Q            |                     |
| Personal   |                           |                      |                    |                     |              |              |                     |
| New New    | -                         |                      | H                  | 0                   | Ó            | Q            |                     |
| Appearance | Desktop &<br>Screen Saver | Dock                 | Exposé &<br>Spaces | International       | Security     | Spotlight    |                     |
| Hardware   |                           |                      |                    | 1                   |              | 1            |                     |
| 8          | 6                         |                      | $\bigcirc$         | 2                   | <b></b>      | ۵            |                     |
| Bluetooth  | CDs & DVDs                | Displays             | Energy<br>Saver    | Keyboard &<br>Mouse | Print & Fax  | Sound        |                     |
| Internet & | Network                   |                      |                    |                     |              |              |                     |
|            |                           | 0                    |                    |                     |              |              |                     |
| MobileMe   | Network                   | QuickTime            | Sharing            |                     |              |              |                     |
| System     |                           |                      |                    |                     |              |              |                     |
| 11         |                           | **                   | (0)                | -                   | 2            | 0            |                     |
| Accounts   | Date & Time               | Parental<br>Controls | Software<br>Update | Speech              | Startup Disk | Time Machine | Universal<br>Access |

With your Printer driver installed, please add your printer from the Print &Fax menu.

| Show All                                              | Q                                                                                          |
|-------------------------------------------------------|--------------------------------------------------------------------------------------------|
| Printers<br>192.168.1.1<br>• kide, Default            | 192.168.1.1 Chare this printer                                                             |
| Loca<br>St                                            | ttion: Administrator's iMac<br>Kindi, ML-1740<br>atus: Idle, Default<br>Administrator's iM |
|                                                       | Open Print Queue ) Options & Supplies )                                                    |
| +-                                                    |                                                                                            |
| Default Printer:<br>Default Paper Size in Page Setup: | A4                                                                                         |
| Click the lock to prevent further changes.            | 0                                                                                          |

Mouseover to the Protocol drop down list and select Internet Printing Protocol - IPP.

| 0                                                    |                                                    |        |  |   |
|------------------------------------------------------|----------------------------------------------------|--------|--|---|
| ult Fax IP Windows Bluetooth AppleTalk More Printers | Q                                                  | Search |  |   |
| Protoco                                              | ✓ Internet Printing Protocol – IPP                 |        |  |   |
| Address                                              | Line Printer Daemon – LPD<br>HP Jetdirect – Socket |        |  |   |
|                                                      | Enter host name or IP address.                     |        |  | _ |
| Queue:                                               |                                                    |        |  |   |
|                                                      | Leave blank for default queue.                     |        |  |   |

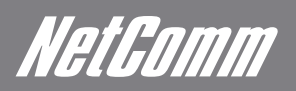

Input the Address field with "192.168.1.1:631" and the Queue with "/printers/PrinterName"

| 00        |                                              |   |        | 0 |
|-----------|----------------------------------------------|---|--------|---|
| ult Fax   | IP Windows Bluetooth AppleTalk More Printers | ٩ | Search |   |
| Protocol: | Internet Printing Protocol – IPP             |   |        | • |
| Address:  | 192.168.1.1:361                              |   |        |   |
|           | Valid and complete address.                  |   |        |   |
| Queue:    | /printers/samsung                            |   |        |   |
|           | Leave blank for default queue.               |   |        |   |

NOTE: The PrinterName must be the same as the printer name entered into the Printer section of 3G10WVR.

### From Print Using drop down list and select your corresponding printer driver.

| Location:    | unknown                |   |
|--------------|------------------------|---|
| Print Using: | Select a driver to use |   |
|              | Q                      | ) |
|              | 3300 Series            |   |
|              | 350 Series             |   |
|              | 4300 Series            |   |
|              | 5200 Series            |   |
|              | 5400 Series            |   |
|              | 6200 Series            |   |
|              |                        |   |

Click Add and check the printer status.

| Show All                                   | _                                                                        | ٩                   |
|--------------------------------------------|--------------------------------------------------------------------------|---------------------|
| Printers<br>192.168.1.1<br>I kile, Default | 192.168.1.1                                                              |                     |
|                                            | Location: Administrator's iMac<br>Kimd: ML-1740<br>Status: Idle, Default | Administrator's iM  |
|                                            | Open Print Queue                                                         | Options & Supplies) |
| + -                                        | It Printer: Last Printer Used                                            |                     |
| Default Paper Size in Pa                   | ge Setup: A4                                                             | •                   |
| Click the lock to prevent further          | changes.                                                                 | ۲                   |

# Appendix B: Samba Server

## For Windows Vista/7

Open a web-browser (such as internet Explorer, Firefox or Safari)

Type in the address \\ "NetbiosName"\ "DirectoryName" \ (eg \\ntc-cpe\ntc-cpe)

|                     |            |               | ✓ ✓ Search  |   |
|---------------------|------------|---------------|-------------|---|
| nie Edit View 1661s | s 🔻 🔞 Burn | _             | _           | _ |
| Favorite Links      | Name       | Date modified | Туре        |   |
| Documents           | 🍶 usb1_1   |               | File Folder |   |
| Pictures            |            |               |             |   |
| Music               |            |               |             |   |
| More >>             |            |               |             |   |

Note: There are no username and password required to access the USB drive, the user will be able to read/write the folder/files in the USB drive.

## For MAC OSX

Click the finder icon in the Dock.

Choose Connect to Server from the Go menu.

In the address field of the Connect to Server dialog, type in the URL Smb:// "NetbiosName"/"DirectioryName" (eg smb://ntc-cpe/ntc-cpe) )

| 00                | Connee  | ct to Server |         |
|-------------------|---------|--------------|---------|
| Server Address:   |         |              |         |
| smb://ntc-cpe/    | ntc-cpe |              | + 0,    |
| Favorite Servers: |         |              |         |
|                   |         |              |         |
|                   |         |              |         |
|                   |         |              |         |
|                   |         |              |         |
| ? Remove          | D       | Browse       | Connect |

Select Connect to connect your USB driver.

NetGomm

# Legal & Regulatory Information

This manual is copyright. Apart from any fair dealing for the purposes of private study, research, criticism or review, as permitted under the Copyright Act, no part may be reproduced, stored in a retrieval system or transmitted in any form, by any means, be it electronic, mechanical, recording or otherwise, without the prior written permission of NetComm Limited. NetComm Limited accepts no liability or responsibility, for consequences arising from the use of this product.

NetComm Limited reserves the right to change the specifications and operating details of this product without notice.

NetComm is a registered trademark of NetComm Limited.

All other trademarks are acknowledged the property of their respective owners.

## Customer Information

ACA (Australian Communications Authority) requires you to be aware of the following information and warnings:

- (1) This unit shall be connected to the Telecommunication Network through a line cord which meets the requirements of the ACA TS008 Standard.
- (2) This equipment has been tested and found to comply with the Standards for C-Tick and or A-Tick as set by the ACA. These standards are designed to provide reasonable protection against harmful interference in a residential installation. This equipment generates, uses, and can radiate radio noise and, if not installed and used in accordance with the instructions detailed within this manual, may cause interference to radio communications. However, there is no guarantee that interference will not occur with the installation of this product in your home or office. If this equipment does cause some degree of interference to radio or television reception, which can be determined by turning the equipment off and on, we encourage the user to try to correct the interference by one or more of the following measures:
  - Change the direction or relocate the receiving antenna.
  - Increase the separation between this equipment and the receiver.
  - Connect the equipment to an alternate power outlet on a different power circuit from that to which the receiver/TV is connected.
  - Consult an experienced radio/TV technician for help.
- (3) The power supply that is provided with this unit is only intended for use with this product. Do not use this power supply with any other product or do not use any other power supply that is not approved for use with this product by NetComm. Failure to do so may cause damage to this product, fire or result in personal injury.

## Federal Communication Commission Interference Statement

This device complies with part 15 of the FCC Rules. Operation is subject to the following two conditions: (1) This device may not cause harmful interference, and (2) this device must accept any interference received, including interference that may cause undesired operation.

This device has been tested and found to comply with the limits for a Class B digital device, pursuant to Part 15 of the FCC Rules. These limits are designed to provide reasonable protection against harmful interference in a residential installation. This equipment generates uses and can radiate radio frequency energy and, if not installed and used in accordance with the instructions, may cause harmful interference to radio communications. However, there is no guarantee that interference will not occur in a particular installation of this equipment does cause harmful interference to radio or television reception, which can be determined by turning the equipment off and on, the user is encouraged to try to correct the interference by one or more of the following measures:

- Reorient or relocate the receiving antenna.
- Increase the separation between the equipment and receiver.
- Connect the equipment into an outlet on a circuit different from that to which the receiver is connected.
- Consult the dealer or an experienced radio/TV technician for help.

Changes or modifications not expressly approved by the party responsible for compliance could void the user's authority to operate the equipment.

The antenna(s) used for this transmitter must not be co-located or operating in conjunction with any other antenna or transmitter.

This device complies with FCC radiation exposure limits set forth for an uncontrolled environment. In order to avoid the possibility of exceeding the FCC radio frequency exposure limits, human proximity to the antenna shall not be less than 20cm (8 inches) during normal operation.

Operation is subject to the following two conditions: (1) this device may not cause interference, and (2) this device must accept any interference, including interference that may cause undesired operation of the device.

NetGomm

## IC Important Note

### IC Radiation Exposure Statement:

This equipment complies with IC RSS-102 radiation exposure limits set forth for an uncontrolled environment. This equipment should be installed and operated with minimum distance 20cm between the radiator & your body.

This device and its antenna(s) must not be co-located or operating in conjunction with any other antenna or transmitter.

The County Code Selection feature is disabled for products marketed in the US/Canada.

Operation is subject to the following two conditions: (1) this device may not cause interference, and (2) this device must accept any interference, including interference that may cause undesired operation of the device.

This Class B digital apparatus complies with Canadian ICES-003.

Cet appareil numérique de la classe B est conforme à la norme NMB-003 du Canada.

To reduce potential radio interference to other users, the antenna type and its gain should be so chosen that the equivalent isotropically radiated power (EIRP) is not more than that required for successful communication

This device has been designed to operate with an antenna having a maximum gain of 2 dBi. Antenna having a higher gain is strictly prohibited per regulations of Industry Canada. The required antenna impedance is 50 ohms.

To reduce potential radio interference to other users, the antenna type and its gain should be so chosen that the equivalent isotropically radiated power (e.i.r.p.) is not more than that permitted for successful communication.

Operation is subject to the following two conditions:

(1) this device may not cause interference, and

(2) this device must accept any interference, including interference that may cause undesired operation of the device.

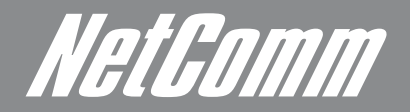

**NETCOMM LIMITED** Head Office PO Box 1200, Lane Cove NSW 2066 Australia **W:** www.netcommlimited.com